# Instalación y configuración del Servidor Zentyal en zona DMZ del cortafuegos Endian

Carlos Ramírez, Alejandro España, Katerine Zapata, Jade Hernandez, Edward Fuentes caramirena@unadvirtual.edu.co, eaespanaam@unadvirtual.edu.co, kzapatam@unadvirtual.edu.co, jshernandezb@unadvirtual.edu.co, effuentesj@unadvirtual.edu.co

Resumen- El presente artículo desarrolla la instalación y configuración del servidor Zentyal en su versión 6.2 en una de red empresarial en la cual previamente existe un cortafuegos Endian; este último será utilizado únicamente para la demarcación de las zonas de roja, verde y naranja, las cuales se consideran como internet, red interna local y la zona desmilitarizada, respectivamente. En la configuración presentada, se instalarán y pondrán en marcha diversos servicios con el fin de dar solución a la problemática planteada. El artículo se divide en temáticas, dentro de las cuales se abordará el paso a paso de la instalación, configuración y puesta en marcha de los servicios: DNS Server, DHCP Server, Controlador de dominio, Proxy, Firewall, File Server, Print Server y VPN.

Palabras clave- Zentyal, Endian, Linux, Ubuntu, Opensource, cortafuegos, servicios, instalación, configuración.

Abstract--This article develops the installation and configuration of the Zentyal server in version 6.2 on an enterprise network on which an Endian firewall previously exists; the latter will be used only for the demarcation of the red, green and orange areas, which are considered as the internet, local internal network and the demilitarized zone, respectively. In the configuration presented, various services will be installed and implemented in order to solve the problem posed. The article is divided into topics, within which the step-by-step installation, configuration and commissioning of the services will be addressed: DNS Server, DHCP Server, Domain Controller, Proxy, Firewall, File Server, Print Server and VPN.

Keywords — Zentyal, Endian, Linux, Ubuntu, Opensource, firewall, services, installation, configuration.

#### I. INTRODUCCIÓN

partir de las temáticas previamente desarrolladas, en Adonde se realizó la instalación y configuración del cortafuegos Endian Community, se incluirá el Servidor Zentyal como administrador de la infraestructura IT, en donde se pondrán en marcha los diversos servicios solicitados, evidenciando su correcto funcionamiento y con los cuales se dará solución a la problemática planteada.

# II. INSTALACIÓN DEL SERVIDOR ZENTYAL

Requisitos mínimos Α.

Los requerimientos mínimos de hardware varían de acuerdo con los servicios que serán prestados desde el servidor, sin embargo, se listan las características mínimas con las que debería contar el equipo en el que se pretende instalar el servidor Zentyal:

- CPU Pentium 4
- Arquitectura de 86 o 64 bits
- 2 GB de RAM
- 80GB de Almacenamiento
- 2 tarjetas de red
- Equipo compatible con Ubuntu Bionic 18.04 LTS (Kernel 4.15)

#### В. Instalación y configuración

Lo primero es crear la maquina virtual que alojara el sistema operativo y configurar sus adaptares de red.

| ٢                    | Zentyal_Santia    | agohernandez - Configuración         |         | ?    | ×    |
|----------------------|-------------------|--------------------------------------|---------|------|------|
| General              | Red               |                                      |         |      |      |
| Sistema              | Adaptador 1 Ada   | aptador 2 Adaptador 3 Adaptador 4    |         |      |      |
| 📃 Pantalla           | Habilitar adaptad | or de red                            |         |      |      |
| Almacenamiento       | Conectado a:      | Adaptador puente 💌                   |         |      |      |
| Audio                | Nombre:           | Controladora Realtek PCIe GBE Family |         |      | •    |
| Red                  | - Analogo         |                                      |         |      |      |
| Puertos serie        |                   |                                      |         |      |      |
| DSB                  |                   |                                      |         |      |      |
| Carpetas compartidas |                   |                                      |         |      |      |
| Interfaz de usuario  |                   |                                      |         |      |      |
|                      |                   |                                      |         |      |      |
|                      |                   |                                      |         |      |      |
|                      |                   |                                      |         |      |      |
|                      |                   |                                      |         |      |      |
|                      |                   |                                      | Aceptar | Cano | elar |

Fig. 1. Configuración adaptador de red

Posteriormente se instala el sistema operativo utilizando el iso descargado de la página oficial de Zentyal

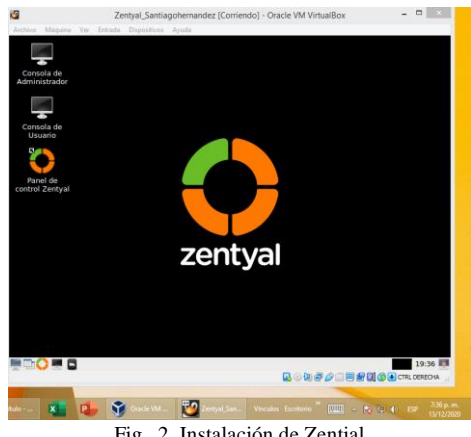

Fig. 2. Instalación de Zential

# III. DESARROLLO DE LAS TEMATICAS PROPUESTAS

A. Temática 1: DHCP Server, DNS Server y Controlador de Dominio

Producto esperado: Implementación y configuración detallada del acceso de una estación de trabajo GNU/Linux a través de un usuario y contraseña, así como también el registro de dicha estación en los servicios de Infraestructura IT de Zentyal.

Cuando se inicia Zentyal abre de manera automáticamente el navegador enseñando el panel de control donde se procede a configurar usuario y contraseña.

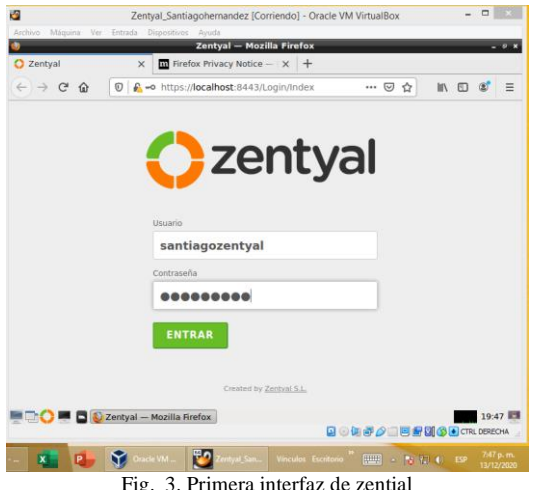

Fig. 3. Primera interfaz de zential

Una vez se diligencie la información requerida se seleccionan los paquetes a instalar en el servidor

|                         | ~           | elox modee - y                |                     |           | 201               |
|-------------------------|-------------|-------------------------------|---------------------|-----------|-------------------|
| <) → C @ 0              | A https://  | localhos Q Recommen           | dation 70%          | ⊠ ☆       | III\ 🖸 📽          |
| > Selección de paquetes |             | Instalación                   | Configuración inici | al Gui    | ardar los cambios |
|                         |             | an de Zentuel                 | - Instal            |           |                   |
| Seleccione los p        | aquet       | es de Zentyal                 | a instali           | ar        |                   |
| Roles del servidor      |             |                               |                     |           |                   |
| La Domain Control       | er and File | Sharing 0                     | Mail and            | Grounware |                   |
|                         | and the     | 10                            |                     | oroupnare |                   |
| DNS Senier              |             | DHCR Secure                   | <u></u>             | -         |                   |
| UNS SERVER              |             | The purchase                  |                     | THE WAR   |                   |
| Servicios adicionales   |             |                               |                     |           |                   |
| Antivirus               |             | Q Certification Authority     | 0                   | Gen ere   |                   |
|                         |             |                               |                     | -         |                   |
| HTTP Proay              |             | S Intrusion Prevention System | 0                   | jabber    |                   |
|                         | _           |                               | _                   |           |                   |
| Mail Filter             |             | VPN VPN                       | 0                   |           |                   |
|                         |             |                               |                     |           |                   |
|                         |             |                               |                     |           |                   |

Luego de seleccionar los sistemas definidos que para esta temática son: DHCP Server, DNS Server y Controlador de dominio, se muestra una interfaz con las instalaciones que se van a ejecutar

| 🔿 Zentyal - Instalación | X Firefox Privacy Notice         | - × +                     |                     |
|-------------------------|----------------------------------|---------------------------|---------------------|
| ← → ♂ ŵ 0               | https://localhos 📿 Recom         | mendation 70% ···· 🖂 🟠    | \ ⊡ 😻 ≡             |
| > Selección de paquetes | Instalación                      | Configuración inicial     | Guardar los cambios |
| Congration              | DHCP Server DMS Server NTP Serve | ee Domain<br>Centuler and |                     |
|                         |                                  |                           | CANCELAR CONTINUAR  |
|                         |                                  |                           |                     |

Confirmación de paquetes a instala

Una vez terminada la instalación aparece la configuración de los tipos de redes del servidor de manera que una red gestione la salida y otra los servicios internos de la red una de ellas es una IP fija

| ← → C <sup>a</sup> fa<br>✓ Selección de paque | tes 🖌                                                  | ps://localho                                                                               | ecommendatio                                              | nguración inicial                                         | <ul><li>□ ☆</li></ul>          | Guardar los camb     | Nos I      |
|-----------------------------------------------|--------------------------------------------------------|--------------------------------------------------------------------------------------------|-----------------------------------------------------------|-----------------------------------------------------------|--------------------------------|----------------------|------------|
| Interfaces de l                               | Red                                                    |                                                                                            | ciai                                                      |                                                           |                                |                      |            |
| Ţ                                             | Las interfaces extern<br>faalle per defecto, p<br>eth0 | inas conectar con redes que no<br>or lo que no será posibile acced<br>internal<br>External | están bajo tu control (gen<br>er a la interfaz de adminis | rraimente interneti, el toal<br>nación de Zentysi a travé | fos proveniente<br>s de ellas. | de estas redes se co | reidera no |
|                                               | eth1                                                   | Internal     External                                                                      |                                                           |                                                           |                                |                      |            |
|                                               |                                                        |                                                                                            |                                                           |                                                           |                                | SALTAR               | IGUIENTE   |

6. Configuración de la interfaz eth

# Se hace la configuración de red

| Zentyal_Santiagonernandez (Corriendo) - Oracle vivi virtualBox =                                            |
|----------------------------------------------------------------------------------------------------|
| Zentyal - Asistente de configuración inicial — Mozilla Firefox _ @                                          |
| te de co X Trivacy Notice – IX +                                                                            |
| ① ▲ https://localho: ② Recommendation 70% … ♡ ☆ ▲ ▲ ● ● ● ● ● ● ● ● ● ● ● ● ● ● ● ● ●                       |
| tes V Instalación > Configuración inicial Guardar los cambios                                               |
| e configuración inicial                                                                                     |
| led                                                                                                    |
| Configurar red para interfaces externos<br>Ahora puede configurar direcciones IP y redes para cada interfaz |
| · · ·                                                                                                    |
| eth0 HCP -                                                                                                  |
| Dirección IP                                                                                                |
| Static - 192.168.0.10                                                                                       |
| Maccara de red<br>255.255.255.0 -                                                                           |
| SALTAR SIGUIENTE                                                                                            |
|                                                                                                    |
| 2 7 entval - Asistente de c                                                                                 |
| - · · · · · · · · · · · · · · · · · · ·                                                                     |
|                                                                                                    |

Fig. 7. Adición de dirección ip

Cuando se culmina con las sus últimas adecuaciones se puede acceder al Dashboard, con toda la siguiente configuración

| Archivo Máquina Ver Entrada                                                                                                    | Zentyal_Santiagohernandez [Corri<br>Dispositivos Ayuda<br>Zentyal - Dashboard — N                                                                                                    | rriendo] - Oracle VM VirtualBox -                                                                                                    | • • ×                 |
|----------------------------------------------------------------------------------------------------|----------------------------------------------------------------------------------------------------|----------------------------------------------------------------------------------------------------|-----------------------|
| Q Zentyal - Dashboard         ←       →       C <sup>4</sup> I         Q Zentyal Development Edition                                                                                                    | X Firefox Privacy Notice                                                                                                    | -   ×   +<br>nendstion (70%) ♥ ☆ III\ ED @<br>Buscar ♀                                                                                                    | E                     |
| Dashhoard     Das                                                                                                    | Shboard                                                                                                    |                                                                                                    | ×                     |
| Interna         Ender           Image: Second second se                                                           | Ancida general<br>Anno di 11210442 65 2020<br>Anto di najao<br>Anto di 11210442 65 2020<br>Anto di 11210442 65 2020<br>Anto di 11210442<br>Anto di 11210442<br>Anto di 11210444<br>Anto di 11210444<br>Anto di anto di 1121044<br>Anto | Recurso     Recurso     R                                                                                                    |                       |
| Contributions Contributions C | faces de Red<br>Mo<br>Essan activada, estimo, enter a la<br>esta - Dachiboard —                                                                                                    | Estado de los Módulos<br>Ard Restantese<br>Cantanyas Functionese<br>Cantanyas Contantese<br>Cantanyas Contantese<br>Contantese<br>Contantese<br>Contantese<br>Contantese<br>Contantese<br>Contantese<br>Contantese<br>Contantese<br>Contantese<br>Contantese<br>Contantese<br>Contantese<br>Contantese<br>Contantese<br>Contantese<br>Contantese<br>Contantese<br>Contantese<br>Contantese<br>Contantese<br>Contan | 04 T ×<br>TRL DERECHA |
|                                                                                                    | Fig. 8. Dashbo                                                                                                    | ooard zentyal                                                                                                    | 13/12/2020            |

A continuación, se establece la configuración y delimitación de las direcciones DHCP.

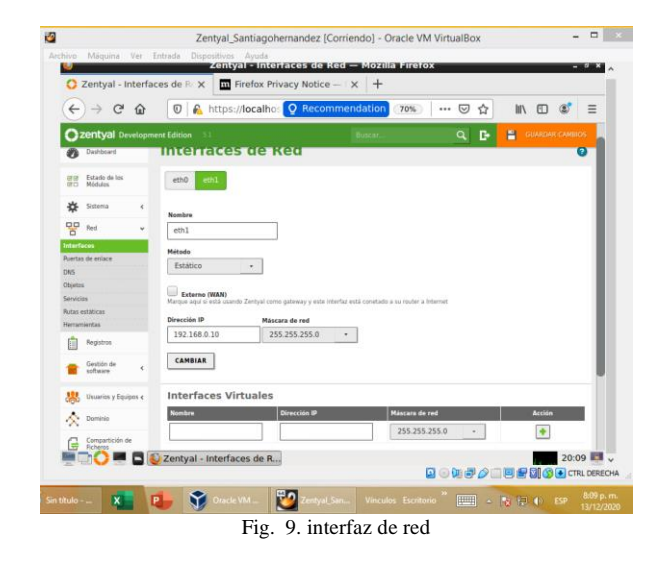

Se establecen los nuevos rango para el DHCP

| 2                              | Zentyal_Santiagohernan                                                                                                  | dez [Corriendo] - Oracle VM                    | / VirtualBox              | - 🗆 ×                        |
|--------------------------------|----------------------------------------------------------------------------------------------------|------------------------------------------------|---------------------------|------------------------------|
| Archivo Máquina Ver I          | Entrada Dispositivos Ayuda                                                                                              | – Mozilla Firetox                              |                           | - 9 X .                      |
| 🗘 Zentyal                      | × Firefox Privacy                                                                                                    | Notice - X +                                   |                           |                              |
| (←) → ⊂ ŵ                      | 🛛 🔓 https://localhos 👰                                                                                                  | Recommendation 70%                             | ⊽☆ ⊪\                     | ⊡ 📽 😑                        |
| <b>Zentyal</b> Developm        |                                                                                                    |                                                | Q 🗗 🖺 GU                  | ARDAR CAMBIOS                |
| DNS DNS                        |                                                                                                    |                                                |                           |                              |
| - сно                          | Servidor NTP<br>Si "Zentval NTP" está presente y es seleccionado.                                                       | Zentval será el servidor NTP para los clientes | DHCP                      |                              |
| Cortafuegos «                  | NTP local de Zentyal •                                                                                                  |                                                |                           |                              |
| Created by <u>Zerfygi S.L.</u> | Servidor WINS<br>Si "Zentyal Samba" está presente y seleccionado,<br>Ninguno •<br>CAMBLAR                               | .Zentyal serà el servidor WINS para los client | es DHCP                   | - 1                          |
|                                | Rangos DHCP                                                                                                    |                                                |                           |                              |
|                                | Direction ID del Interfaz<br>192.166.0.10<br>Subred<br>192.166.0.0.2/4<br>Rango Giugonible<br>192.166.0.1-192.166.0.254 |                                                |                           |                              |
|                                | Rangos                                                                                                    |                                                |                           |                              |
|                                | Zentyal — Mozilla Firefox                                                                                               | l                                              | ⊇⊙₩₽¢⊐∎₽0                 | 20:14 📑 🗸                    |
| Sin titulo 🗴 🚺                 | 🐌 🧊 Oracle VM 🕎 2                                                                                                    | Zentyal_San Vinculos Escrito                   | rio <sup>20</sup> 💷 🔺 😼 🖬 | ESP 8:14 p. m.<br>13/12/2020 |
|                                | Fig. 10, D                                                                                                    | elimitación DH                                 | ICP                       |                              |

Se verifica el direccionamiento de Zential

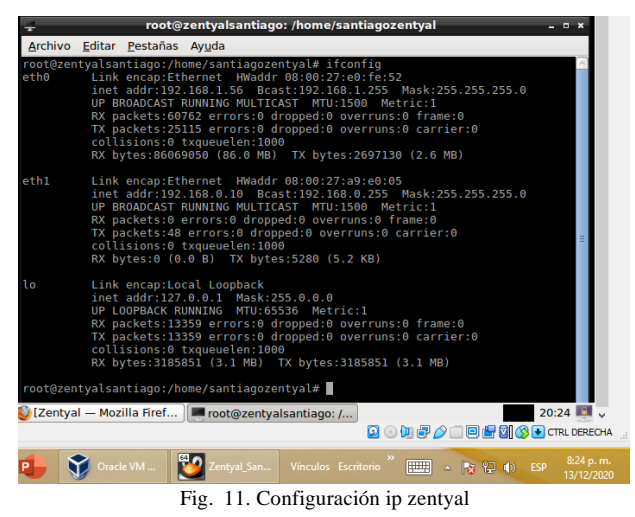

Desde una máquina de escritorio con el mismo entorno de red, se inspecciona su dirección ip y se verifica si ha sido asignada por DHCP desde el zentyal

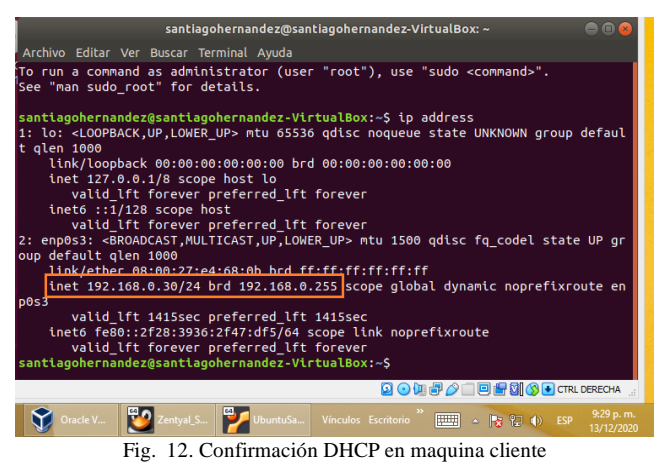

. . . . . . . . .

Accediendo al panel de zentyal, se puede verificar la asignación de la dirección IP por medio del DHCP

| ← → ♂ ŵ                        | 🛛 🔒 https:/                                                   | //localhos 📿 Recommenda               | tion 70%                                                | ©☆ #                                    | . 🗉 📽 🗄                                | =  |
|--------------------------------|---------------------------------------------------------------|---------------------------------------|---------------------------------------------------------|-----------------------------------------|----------------------------------------|----|
| <b>Zentyal</b> Development     | nt Edition 5.1                                                |                                       |                                                         | Buscar                                  | ۹ <b>۲</b> -                           |    |
| Software <                     | Software                                                      | 96 actualizaciones del sistema (64 de | Reportar un buy                                         | a 👘 Man                                 | ual Oficial                            | 1  |
| Usuarios y Equipos «           | Carga del sistema                                             | 0.76, 0.64, 0.32                      | IPs asignadas con D                                     | нср                                     | 1                                      |    |
| Compartición de<br>Richeros    | Tiempo de<br>funcionamiento sin<br>interrupciones<br>Usuarios | 1:50<br>0                             | Dirección IP Direcci<br>192.168.0.30 08:00:2            | dn MAC Nombre e<br>7:e4:68:9b santiagoh | <b>de máquina</b><br>emandez-WrbualBox | ľ  |
| DNS                            |                                                               |                                       | Estado de los Módul                                     | los                                     |                                        | 1  |
| PP DHCP                        | Interfaces de Red                                             | 1                                     |                                                         | Received and                            |                                        | 1  |
| 👑 Cortafuegos 📢                | √ eth0                                                        |                                       | Contalumous                                             | Ejecutandose                            |                                        | I  |
|                                | Estado                                                        | activado, externo, enlace ok          | DHCP                                                    | Ejecutándose                            | Beiniciar                              | I  |
| Created by <u>Zentyai S.L.</u> | Dirección MAC                                                 | 08:00:27:e0:fe:52                     | DNS                                                     | Ejecutándose                            | Diteiniciar                            |    |
|                                | Dirección IP<br>Bytes Tx                                      | 192.108.1.50<br>Bytes Rx              | Registros                                               | Ejecutándose                            | meiniciar                              | I  |
|                                | 10 KB<br>7 KB                                                 | 2 Mb<br>1 MB                          | NTP                                                     | Ejecutándose                            | 🗗 Reiniciar                            | I  |
|                                | 2 KB                                                          | A 488 K8                              | Controlador de Dominio<br>y Compartición de<br>Ficheros | Ejecutándose                            |                                        | ľ  |
|                                | v eth1                                                        |                                       |                                                         |                                         |                                        |    |
|                                | Estado                                                        | activado, interno, enlace ok          |                                                         |                                         |                                        |    |
|                                | Zentual Dachhe                                                | ard -                                 |                                                         |                                         | 21.24                                  | ė. |

Fig. 13. Evidencia maquina cliente en DCHE

Se debe crear un dominio para la administración de equipos y aunque el equipo cliente ha tenido asignación de ip por DHCP aun no esta incluido en el directorio de usuarios y equipos

| Archivo Máquina I                 | /er Entrada Dispositivos Avuda             |                                 |
|-----------------------------------|--------------------------------------------|---------------------------------|
| 2                                 | Zentyal - Usuarios y Equipos — Mozilla     | Firefox –                       |
| about:sessionresto                | re X 🗘 Zentyal - Usuarios y Equi X 🕂       |                                 |
| ↔ ở ŵ                             | 🖸 🔒 https://localhost:8443/Samba/Tree/Ma 🕜 | ™ ♥☆ ₩ ฃ ©                      |
| <b>Zentyal</b> Develop            | nent Edition 5.1                           | Buscar Q                        |
| Dashboard                         | Usuarios y Equipos                         | Q                               |
| erer Estado de los<br>er⊡ Módulos |                                            |                                 |
| Sistema <                         | - Dir Computers                            |                                 |
| Red K                             | <ul> <li>Groups</li> <li>Wsers</li> </ul>  |                                 |
| Registros                         | Administrator                              |                                 |
| Gestión de 🛛 🕹                    | Guest                                      |                                 |
| 🐰 Usuarios y Equipos ๔            | ZENTYALSANTIAGO                            |                                 |
| 🔆 Dominio                         |                                            |                                 |
| Compartición de                   |                                            |                                 |
|                                   |                                            | 🕽 💿 🐚 🗗 🌽 🔲 🖶 🗐 🚫 💽 CTRL DERECH |
|                                   |                                            |                                 |

En el escritorio de Ubuntu se procede a instalar el paquete Pbis Open, la cual es una herramienta que permite unir Linux a un Active Directory

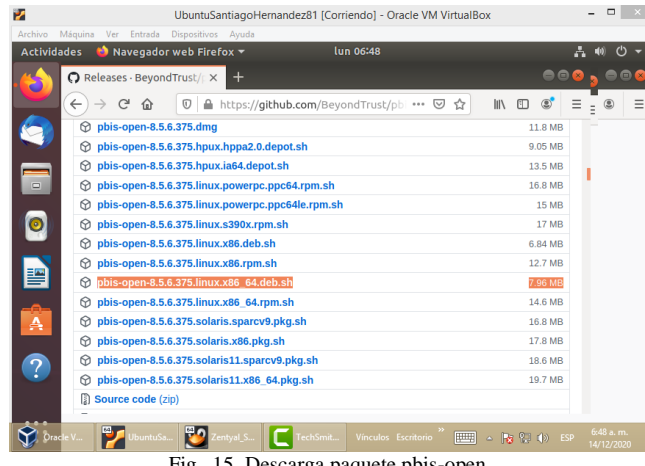

Fig. 15. Descarga paquete pbis-open

Una vez descargado el paquete se procede con la instalación en el equipo cliente.

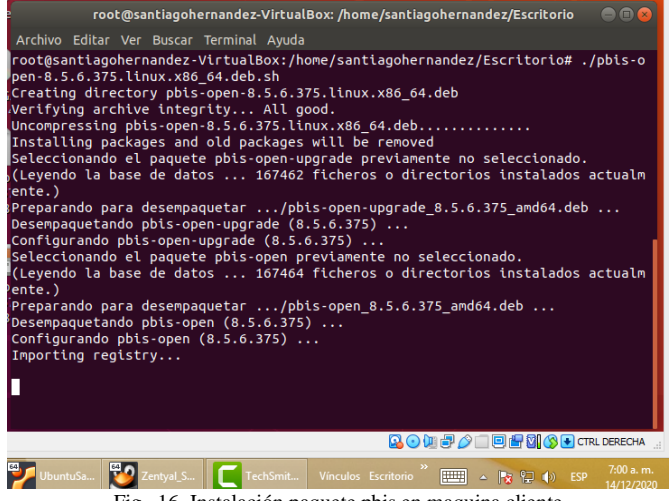

Fig. 16. Instalación paquete pbis en maquina cliente

Se evidencia la correcta instalación de los paquetes

| root@santiagohernandez-VirtualBox: /home/santiagohernandez/Escritorio 🛛 🗎 😰 😣                                                                                                    |
|----------------------------------------------------------------------------------------------------|
| Archivo Editar Ver Buscar Terminal Ayuda                                                                                                    |
| ente.)<br>Preparando para desempaquetar/pbis-open_8.5.6.375_amd64.deb<br>Desempaquetando pbis-open (8.5.6.375)<br>Inporting registry                                                                                                    |
| seleccionando el paquete pbis-open-gui previamente no seleccionado.<br>(Leyendo la base de datos 167840 ficheros o directorios instalados actualm<br>ente.)<br>Preparando para desempaquetar/pbis-open-gui_8.5.6.375_amd64.deb<br>Desempaquetando pbis-open-gui (8.5.6.375)<br>configurando pbis-open-gui (8.5.6.375) |
| Installing Packages was successful we libraries and configurations have been installed for PAM and NSS.                                                                                                    |
| Please reboot so that all processes pick up the new versions.                                                                                                    |
| As root, run domainjoin-gui or domainjoin-cli to join a domain so you can log<br>Dn                                                                                                    |
| with Active Directory credentials. Example:                                                                                                    |
| Jomainjoin-cli join MYDOMAIN.COM MyJoinAccount                                                                                                    |
| root@santiagohernandez-VirtualBox:/home/santiagohernandez/Escritorio#                                                                                                    |
| 🖸 💿 🕅 🖶 🏈 🔲 🗮 🕼 🔇 CTRL DERECHA 🔡                                                                                                    |
| 🛂 UbuntuSa 🔯 Zentyal_S 🚺 TechSmit Vínculos Escritorio 🎽 📖 🔺 🎠 🐑 👀 ESP 7.02 a.m. 14/12/2020                                                                                                    |
| Fig. 17. Confirmación instalación pbis                                                                                                    |

Posteriormente se adiciona el equipo del cliente al servidor, teniendo cuidado de deshabilitar el ssh del servidor ya que podría presentar error en la conexión:

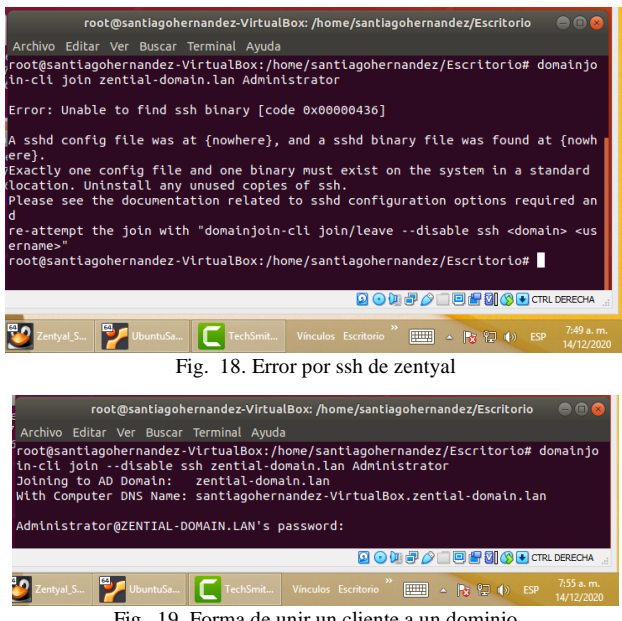

Fig. 19. Forma de unir un cliente a un dominio

Se puede apreciar que el equipo cliente ha sido adicionado de manera correcta al dominio

|                                | zentyar - Ostarios y Equipos - Mozina Pretox        |                 |
|--------------------------------|-----------------------------------------------------|-----------------|
| about:sessionrestore           | X O Zentyal - Usuarios y Equi X +                   |                 |
| (←) → ୯ @                      | 0 🔒 https://localhost:8443/Samba/Tree/M (80%)   ••• |                 |
|                                | ent Edition 51 https://localbost-8443/Sar           | mba/Tree/Manage |
| Deshboard                      | Usuarios y Equipos                                  | 0               |
| BB Estado de los<br>BD Módulos |                                                     |                 |
| 🗱 Sistema 🤞                    | zertyal-domain.lan     Escomputers                  |                 |
| Red (                          | Groups                                              |                 |
| Registros                      | Gor Users     La Administrator (admin)              |                 |
| Gestión de 4<br>software 4     | United Admins                                       |                 |
| Usuarios y <                   | Domain Controllers                                  |                 |
| A Dominio                      |                                                     |                 |
| Compartición de<br>Ficheros    |                                                     |                 |
| DNS                            |                                                     |                 |

Fig. 20. Confirmación en zentyal del equipo unido al dominio

# B. Temática 2: Proxy no transparente.

**Producto esperado:** Implementación y configuración detallada del control del acceso de una estación GNU/Linux a los servicios de conectividad a Internet desde Zentyal a través de un proxy que filtra la salida por medio del puerto 1230.

El proxy implementado en Zentyal es el Squid, que junto con DansGuardian ofrecen un completo y eficiente control de contenidos, ya que este último paquete realiza un filtrado independiente, ubicándose entre el navegador de la máquina cliente y el proxy Bind.

Otra consideración a tener en cuenta es que el Proxy solicitado es un Proxy No Transparente, lo que obliga a que en cada máquina y en cada navegador se configure el proxy de manera explícita.

Esquemáticamente, la red estará construida de la siguiente manera:

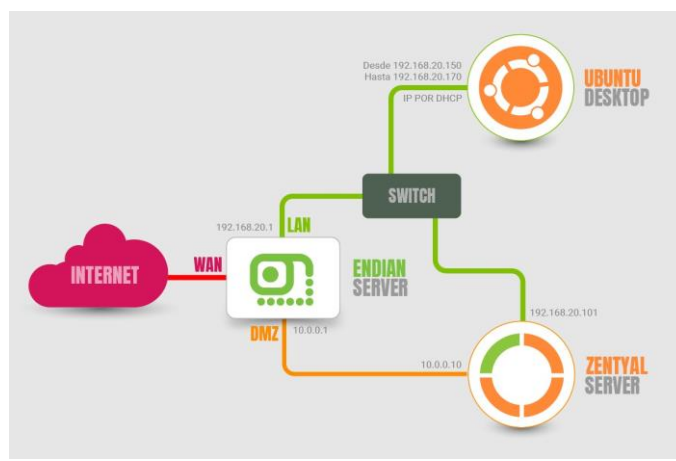

Fig. 21. Esquema de red implementada.

Inicialmente debemos confirmar que las dos interfases tengan la configuración correcta, para ello verificamos que en eth0 se encuentren los siguientes parámetros:

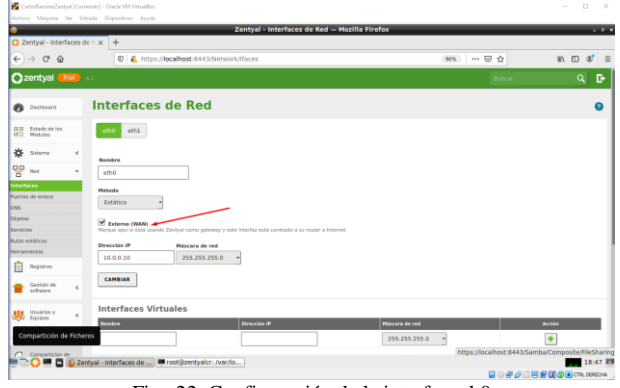

Fig. 22. Configuración de la interfaz eth0

Y para la interfaz eth1, se tiene lo siguiente:

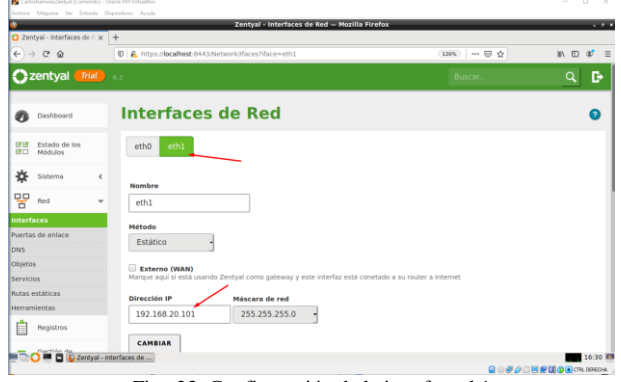

Fig. 23. Configuración de la interfaz eth1

Igualmente, en el servidor DHCP se debe configurar la puerta de enlace predeterminada para que el servidor Zentyal, tenga acceso a internet (zona roja del Endian Firewall).

| 🚰 CarlosRemine                | Zentyal (Cor | riendo] | - Onacle VM VirtueBox                                                                                                    | - 0 X                   |
|-------------------------------|--------------|---------|----------------------------------------------------------------------------------------------------|-------------------------|
| Archivo Máqui                 | sa Ver fr    | rtrada  | Dispositions Ayude                                                                                                    |                         |
| C Technol                     |              |         | Zentyai – Mozina Firerox                                                                                                    | . *                     |
| € → C                         | ŵ            | Î       | T     O ♣ https://localhost.8443/DHCP/Composite/InterfaceConfiguration?directory=Interfaces/keys/int6     WS → ♡ ☆                 | IN E 📽 :                |
| Ozentyal                      | Triat        | 6.2     | Book.                                                                                                    | ۹ 🗗                     |
| O Dashkear                    | 4            | D       | HCP ) eth1                                                                                                    | 0                       |
| IFIE Estado de<br>IFO Hódulos | 105          | I       | Opciones personalizadas Opciones de DNS dinámico Opciones avanzadas                                                                |                         |
| 🔅 Sistema                     | ٩            |         | Incianae nareonalizadae                                                                                                    |                         |
| PP Red                        | ¢            |         | periores personalizadas                                                                                                    |                         |
| Begistres                     |              | 0       | uerta de enlace predeterminada<br>onfigurando "Zestya" como nuder par delecto establecerá la dirección IP del interfaz como router |                         |
| Gestin d                      | • ‹          | 1       | Drección IP personalizada * 192.168.20.1                                                                                           |                         |
|                               |              |         | domániu seleccianatii completanti en tus clientes aquellas peticianes DNS que no extán completamente cualificadas<br>Ninguno       |                         |
| Davison                       | · · ·        | 1.      |                                                                                                    |                         |
| 🛧 Deminio                     |              | 1       | "Zerzywi DNS" entá provente y seleccionado, el servidor Zerzywi actuará como servidor DNS caché                                    |                         |
| G Comparti<br>Ficheros        | tion de      | ١,      | envåder de nembres secundaria. Oppond                                                                                              |                         |
| Corres                        | ٩            |         |                                                                                                    |                         |
| DNS                           |              | 5       | ervåder NTP<br>"Zerégni NTP" eskå presente y es seleccionado. Zerégni serå et servider NTP para los clientes DHCP                  |                         |
| 10 онс»                       |              |         | Ningune •                                                                                                    |                         |
| A Castalian                   |              | 2       | ervidee WNS<br>- "Zastasi Lamba" anti maaanin n nalansinnada. Taninal age'i at savoidor WNN nara ine eliandan 70078                | _                       |
|                               | 🖿 🌔 Ze       | ntyal - | - Mozilla Firefox 🖷 rootijizentysicr: /var/io                                                                                      | 19:06                   |
|                               |              |         |                                                                                                    | D III OF OF OF OF OF OF |

Fig. 24. Configuración de la puerta de enlace predeterminada.

Ahora procedemos a confirmar que el servicio de Proxy HTTP esté funcionando en la sección "Configuración del estado de los módulos", en donde, también se deben estar habilitados los servicios de DNS, DHCP y Firewall.

| 🗘 Zentyal - Configuración       | n (x +                                              |                                                    |          |
|---------------------------------|-----------------------------------------------------|----------------------------------------------------|----------|
| € → ୯ ଇ                         | R https://localhost:8443/ServiceMod                 | ule/StatusView 🛛 💷 .                               | 🖂 🗈 🗰    |
| 🔿 zentyal 🌆 🛛                   | 2                                                   |                                                    | Buscan Q |
| Deshboard                       | Configuración del estad                             | lo de los módulos                                  |          |
| EE Estado de los<br>Ele Nódulos | Niele                                               | Depende                                            | Estado   |
| 🔆 Sistema 📢                     | 8 10                                                |                                                    | 2        |
| Ped 4                           | 🚔 Contafuegos 🦯                                     | Red                                                |          |
| E Registres                     | СНСР ОНСР                                           | Red                                                |          |
|                                 | CMS                                                 | fled                                               | ~        |
| actives.                        | Registros                                           |                                                    | •        |
| Busines y                       | S NTP                                               |                                                    |          |
| A Deminio                       | 🚷 vm                                                | fled                                               |          |
| Compartición de                 | 🙁 Controlador de Dominio y Compartición de Richeros | Red, DNS, NTP                                      |          |
| Tichens                         | 🚇 Pray HTTP                                         | Contafluegos                                       | ~        |
| Corres                          | Corres                                              | Controllador de Dominio y Compartición de Richeros |          |
| DNS DNS                         | SOGo Nebmal                                         | Carreo                                             |          |
| 109                             |                                                     |                                                    |          |

Fig. 25. Verificación del estado de los módulos necesarios.

Es necesario aclarar que el cortafuegos se activará en cuanto activemos el servicio ProxyHTTP.

Ahora se debe seleccionar en el menú lateral del Zentyal, servicio Proxy HTTP y configurar el puerto en el cual se require que funcione el servicio, el cual debe funcionar en el puerto 1230, tal como se muestra en seguida:

| Zentyal • Proxy HTTP = Mozilia Pi                  | reiox                                                                                                    | -       |
|----------------------------------------------------|----------------------------------------------------------------------------------------------------|---------|
| × +                                                |                                                                                                    |         |
| 💿 🔒 https://localhost:8443/Squid/Composite/General | 90% ··· 🗟 🕁                                                                                                    | II\ 🗆 🕸 |
| 42                                                 | Buscar                                                                                                    | ٩       |
| Proxy HTTP                                         |                                                                                                    |         |
| Configuración General                              |                                                                                                    |         |
| Prexy Transparente                                 |                                                                                                    |         |
| Habilitar Single Sign-On (Kerberos)                |                                                                                                    |         |
| Poerto                                             |                                                                                                    |         |
| Tamario de los ficheros de cáche (MB)              |                                                                                                    |         |
| 100                                                |                                                                                                    |         |
|                                                    | *      *      *      *      *      *      *      *      *      *      *      *      *      *      *      *      *      *      *      *      *      *      *      *      *      *      *      *      *      *      *      *      *      *      *      *      *      *      *      *      *      *      *      *      *      *      *      *      *      *      *      *      *      *      *      *      *      *      *      *      *      *      *      *      *      *      *      *      *      *      *      *      *      *      *      *      *      *      *      *      *      *      *      *      *      *      *      *      *      *      *      *      *      *      *      *      *      *      *      *      *      *      *      *      *      *      *      *      *      *      *      *      *      *      *      *      *      *      *      *      *      *      *      *      *      *      *      *      *      *      *      *      *      *      *      *      *      *      *      *      *      *      *      *      *      *      *      *      *      *      *      *      *      *      *      *      *      *      *      *      *      *      *      *      *      *      *      *      *      *      *      *      *      *      *      *      *      *      *      *      *      *      *      *      *      *      *      *      *      *      *      *      *      *      *      *      *      *      *      *      *      *      *      *      *      *      *      *      *      *      *      *      *      *      *      *      *      *      *      *      *      *      *      *      *      *      *      *      *      *      *      *      *      *      *      *      *      *      *      *      *      *      *      *      *      *      *      *      *      *      *      *      *      *      *      *      *      *      *      *      *      *      *      *      *      *      *      *      *      *      *      *      *      *      *      *      *      *      *      *      *      *      *      *      *      *      *      *      *      *      *      * |         |

Fig. 26. Configuración del proxy, en puerto y en modo NO transparente.

Una vez guardada la configuración realizada, se procede con la creación de los objetos de red, para lo cual es necesario dirigirse hacia el menú principal, en donde se ubicará el ítem "Red" y se selecciona "Objetos" y se creará el objeto denominado Tematica2UNAD y que contendrá los miembros denominados MiembroRedLAN1 y un rango de dirección IP que, en el caso presentado, concuerda con las IPs asignadas por el servidor DHCP en la red LAN (Zona verde del Endian Firewall).

| •                               |                                                                                                    | Zentyal - Tematica2UNAD — Mozilla Fi         | efox                       |      |              |     |
|---------------------------------|----------------------------------------------------------------------------------------------------|----------------------------------------------|----------------------------|------|--------------|-----|
| Zentyal - Tematica2U            | NALX +                                                                                                    |                                              |                            |      |              |     |
| € → ୯ û                         | Image: Contract Contract Co | stwork/View/MemberTable?directory=ObjectTabl | e/keys/objc1/member: (90%) | ₩ \$ | III\ E       | D 🕸 |
| 🔿 zentyal 🎫                     |                                                                                                    |                                              |                            | ۹. 🗗 | 💾 соллом     |     |
| Deshbeard                       | Objetos ) Tematica                                                                                                    | 2UNAD                                        |                            |      |              | 0   |
| EST Estado de los<br>EC Módulos | Miembros                                                                                                    |                                              |                            |      |              |     |
| 🔆 Satema 🤞                      | Editando miembro                                                                                                    |                                              |                            |      |              |     |
| D Berl V                        | Namier                                                                                                    | /                                            |                            |      |              |     |
| - ····                          | MiembroRedLAN1                                                                                                    |                                              |                            |      |              |     |
| vertas de enlace                |                                                                                                    | / /                                          |                            |      |              |     |
| INS                             | Direction IP                                                                                                    |                                              |                            |      |              |     |
| kjetos                          | Hango 192.168.20.150                                                                                                    | 192.168.20.170                               |                            |      |              |     |
| ervicios                        | Direction MAC Opcional                                                                                                    |                                              |                            |      |              |     |
| utas estáticas                  |                                                                                                    |                                              |                            |      |              |     |
| terramientas                    |                                                                                                    |                                              |                            |      |              |     |
| Registros                       | CAMBIAR CANCELAR                                                                                                    |                                              |                            |      |              |     |
| 👝 Gestión de 💡                  |                                                                                                    |                                              |                            |      |              |     |
| Gestión de software             | Nordere                                                                                                    | Dirección IP                                 | Dirección MAC              |      | Acción       |     |
| Usuance y                       | MembraRecLAN                                                                                                    | 192.168.20.150 - 192.168.20.170              |                            |      | 0 🗶 🖉        |     |
| tavipes .                       |                                                                                                    |                                              |                            | 10 * | C Z Binina I | NIN |
| A Deminie                       |                                                                                                    |                                              |                            |      |              |     |
| ~                               |                                                                                                    |                                              |                            |      |              |     |

Fig. 27. Creación del objeto de red.

Una vez configurado el objeto de red, se procede con la creación del perfil de filtrado. Para esto es necesario dirigirse al menú Proxy HTTP, y se selecciona en el submenú, el ítem "Perfiles de filtrado". En el listado se debe crear el perfil "Estudiantes" con la siguiente configuración:

| 0   | entyal                     |   | Zentyal – Mozilla Firefox<br>× +                                                                           |            |
|-----|----------------------------|---|----------------------------------------------------------------------------------------------------|------------|
| e   | → C" @                     |   | 🛛 🔓 https://localhost:8443/Squid/Composite;ProfileConfiguration?directory=FilterProfiles/keys/fltr)/ 🐲 🖉 🏠 | II\ 🗆 📽    |
| 0   | zentyal 🧧                  |   | a Boots.                                                                                                   | ۹ <b>B</b> |
| 0   | Deshboard                  |   | Perfiles de Filtrado ) Estudiantes                                                                         |            |
| N N | Estado de los<br>Hódulos   |   | Configuración Reglas de dominios y URLs Categorías de dominios Tipos MIME Extensiones de archivo           |            |
| 券   | Sistema                    | ۲ | Umbral de filtrado de contenido                                                                            |            |
| 8   | Red                        | ۰ | limbral                                                                                                    |            |
| Ċ   | Registros                  |   | Time expectition cuan estrictor es el fittos                                                               |            |
| •   | Gestión de<br>software     | ٢ | САНШАЯ                                                                                                    |            |
| *   | Usuaries y<br>Equipes      | ¢ |                                                                                                    |            |
| ¢.  | Dominio                    |   |                                                                                                    |            |
| G   | Compartición d<br>Ficheras | • |                                                                                                    |            |
| 2   | Correo                     | ¢ |                                                                                                    |            |
| 0   | DNS                        |   |                                                                                                    |            |
| 00  | DHCP                       |   |                                                                                                    |            |

Fig. 28. Configuración del perfil de filtrado.

Y en la pestaña Reglas y Dominios y URLs, se chequea el control para Bloquear tráfico HTTPS por dominio, lo que permitirá que se cree un listado de páginas de internet para ser rechazadas. Este listado se muestra en la sección inferior, para el caso mostrado a continuación, se tiene el bloqueo de dos URLs, la primera es Google.es y la segunda es Facebook.com:

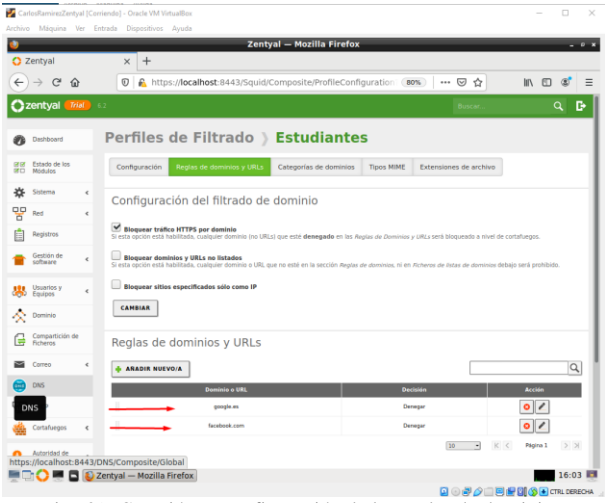

Fig. 29. Creación y configuración de las reglas de dominios.

Una vez creado el perfil de filtrado, se procede con la creación de la correspondiente regla de acceso. Para ello, se dirige al menú principal de la herramienta de administración web de Zentyal y se selecciona el item Proxy HTTP y se presiona en el botón Añadir nuevo, y se deberá desplegar el siguiente formulario, en donde es posible seleccionar el horario y los días en los que se desea el servicio de proxy aplique la regla. De igual forma, se debe elegir en el campos origen, el Objeto de red que creamos anteriormente (Temática2UNAD), y finalmente en los campos "Decisión", se selecciona "Aplicar perfil de filtrado", y se le busca el perfil "Estudiantes", que se había creado antes.

| O Zentyal - Proxy HTTP x +             |                                                     | Zentyal - Proxy HTTP — Mozilia Fir | erox                            |        |              |       |
|----------------------------------------|-----------------------------------------------------|------------------------------------|---------------------------------|--------|--------------|-------|
| ← → @ ŵ 0                              | A https://localhost:8443/                           | Squid/View/AccessRules             | (90%)                           | 🖂 🏠    | III\ E       | 0 ¢   |
| 🔿 zentyal 📶 🔅                          |                                                     |                                    |                                 | Buscar |              | ۹ B   |
| Regla                                  | s de acceso                                         |                                    |                                 |        |              |       |
| 🔆 Sistema 🤟 Edita                      | ndo regla                                           | 1                                  |                                 |        |              |       |
| Red c Periode                          | de tiempo<br>de tiempo en el cuel se aplicario esta | regla                              |                                 |        |              |       |
| Registres De 0                         | 00 Para 00:00 Dias                                  |                                    |                                 |        |              |       |
| Gestión de e Origen<br>Software e Obje | to de red • Tematica2U                              | - DAN                              |                                 |        |              |       |
| Usuaries y c Decisió<br>Dazies c Aolic | ar perfi de filtrado                                | iarites .                          |                                 |        |              |       |
| A Dominio                              |                                                     |                                    |                                 |        |              |       |
| Genpartición de CAM                    | EAR CANCELAR                                        |                                    |                                 |        |              |       |
| 🖾 Correo 🖌                             | Período de tienpo                                   | Origen                             | Decisión                        |        | Acción       |       |
| 🛱 DNS                                  | Sienpre                                             | Objeta: Terratics2UNAD             | Aplicar el perfil 'Estudiantes' |        | 0 2 0        |       |
| CP DHCP                                | Sienpre                                             | Cualquiera                         | Permitir todo                   |        | 0 🖉 🖉        |       |
| Cortehueges 6                          |                                                     |                                    |                                 | 10 -   | K C Pigins 1 | > >   |
| Contailuegos H3/Squid/View/Acco        | ssRules                                             |                                    |                                 |        |              |       |
| 🗧 😜 Zentyal - Proxy                    | HTTP — 🗰 root@zentyalcr:                            | /var/io                            |                                 |        | _            | 23:41 |

Hay que destacar que si no se diligencian los campos "De" y "Para" en el formulario de creación o edición de la regla de acceso, ésta se aplicará "Todo el tiempo".

Tras la creación, el listado de reglas de acceso se mostrará como se muestra a continuación:

| CarlosRamirezZentyal [Corri<br>Archivo Máquina Ver Fet | endo] - Oracle VM VirtualBox<br>rada Dispositivos Avada  |                             |                                 | - 0 ×            |
|--------------------------------------------------------|----------------------------------------------------------|-----------------------------|---------------------------------|------------------|
| •                                                      | Zen                                                      | tyal - Proxy HTTP — Mozilla | i Firefox                       | - 0 X            |
| O Zentyal - Proxy HTTP (←) → C <sup>a</sup>            | <ul> <li>× +</li> <li>R https://localhost:844</li> </ul> | 3/Squid/View/AccessRules    | 90% ···· 回 ☆                    | li\ © \$ ≡       |
| Ozentyal Trial                                         | 6.2                                                      |                             | Buscar                          | Q 🗗              |
| Dashboard                                              | Proxy HTTP                                               |                             |                                 | 0                |
| Estado de los                                          | Reglas de acceso                                         |                             |                                 |                  |
| 🔆 Sistema 🔾                                            | + AÑADIR NUEVO/A                                         |                             |                                 | ٩                |
| Red K                                                  | Período de tiempo                                        | Origen                      | Decisión                        | Acción           |
| Registros                                              | Siempre                                                  | Objeto: Ternatica2UNAD      | Aplicar el perfil 'Estudiantes' | • < •            |
| ☐ Gestión de software <                                |                                                          |                             | 10 · K <                        | Página 1 > >     |
| Usuarios y 🔹 🤇                                         |                                                          |                             |                                 |                  |
| Usuarios y Equip                                       | 05                                                       |                             |                                 |                  |
| Correo ¢                                               |                                                          |                             |                                 |                  |
| DNS                                                    |                                                          |                             |                                 |                  |
| Пр онсе                                                |                                                          |                             |                                 |                  |
| https://localhost:8443/50                              | uid/View/AccessRules                                     |                             |                                 | 15:53            |
|                                                        |                                                          |                             |                                 | E E CTRL DERECHA |

Fig. 31. Listado de reglas de acceso creadas.

Ahora se debe ingresar a la máquina Ubuntu Desktop en la red LAN y se procede con la configuración del proxy en el navegador, para lo cual se debe ingresar en el menú preferencias del Mozilla Firefox y en el campo de búsquedas se escribe proxy. Como resultado nos mostrará la información como sigue:

| tividades 🙂 Navegado        | r web Firefox *               | 3                          | 5 de dic 00:19 |             | 4 U |
|-----------------------------|-------------------------------|----------------------------|----------------|-------------|-----|
| Problema al cargar la pár 🛪 | A Problema al cargar la pól X | • Preferencias             | × +            |             |     |
|                             | O Firefox aboutpreference     | es#searchResults           |                |             | \$  |
|                             |                               |                            | ₽ proxy        |             |     |
| 🛱 General                   | Resultados de la              | búsqueda                   |                |             |     |
| û Inicio                    | Configuración de re           | d                          |                | proxy       |     |
| Q Buscar                    | Configurar cómo se con        | ecta Firefox a Internet. S | sber mis       | nfiguración |     |
| Privacidad &<br>Seguridad   |                               |                            |                |             |     |
| 🕄 Sync                      |                               |                            |                |             |     |
| Sync                        |                               |                            |                |             |     |
| Extensiones y temas         |                               |                            |                |             |     |

Fig. 32. Búsqueda de configuración de red, en máquina ubuntu Desktop.

Tras presionar en configuración, es posible realizar la configuración del Proxy, con la IP que corresponde a la interfaz que se conecta con la red LAN, en el caso expuesto es la 192.168.20.101.

| 🛃 UbuntuP3 Clon3 (Coniendo) - Oracle | VM ViduaBox                                                            | - 0 X            |
|--------------------------------------|------------------------------------------------------------------------|------------------|
| Archivo Méquina Ver Entrada D        | specifieres Ayuda                                                      |                  |
| Actividades 🔮 Navegador              | veb Firefox • 5 de dic 00:19                                           | - ن ب            |
| A Problema al cargar la pic 🛪        | ▲ Problema al cargar la pó X 🔅 Preferencias X +                        | - 0 😜            |
| ← → ♂ ☆                              | C Firefox about:preferences#searchResults                              | \$<br>IN ⊡ ⊕ 🖬 Ξ |
|                                      |                                                                        |                  |
|                                      |                                                                        |                  |
|                                      | configuration of contractor                                            |                  |
| At count                             |                                                                        |                  |
| 3 <b>√c</b> General                  | Configurar acceso proxy a Internet                                     |                  |
|                                      |                                                                        |                  |
|                                      | <ul> <li>Autodetectar configuración del proxy para esta red</li> </ul> |                  |
| Q Buscar                             | 🕐 Usar la configuración del proxy del sistema                          |                  |
| Privacidad &                         | Configuración manual del proxy                                         |                  |
| Seguridad                            | Proxy HTTP 192.168.20.101                                              |                  |
| 🕄 Sync                               | Ugar también este proky para FTP y HTTPS                               |                  |
|                                      |                                                                        |                  |
|                                      |                                                                        |                  |
|                                      |                                                                        |                  |
|                                      |                                                                        |                  |
|                                      | socks v4 is socks ys                                                   |                  |
|                                      | URL de configuración automática del proxy                              |                  |
|                                      |                                                                        |                  |
| Extensiones y temas                  |                                                                        |                  |
| ① Firefox Asistencia                 |                                                                        |                  |
|                                      |                                                                        |                  |
|                                      |                                                                        | . 101 B          |

Fig. 33. Formulario de configuración del proxy en máquina Ubuntu Desktop.

Al presionar en el botón Aceptar, ya es posible confirmar que esté bloqueando las URLs creadas. Inicialmente se observa que

en la siguiente imagen de evidencia, el Ubuntu Desktop, cuenta con acceso portales web como youtube, pero tal como se esperaba, la conexión a facebook, ha sido rechazada por el proxy. De igual manera se observa que los dominios locales se está resolviendo correctamente locales.

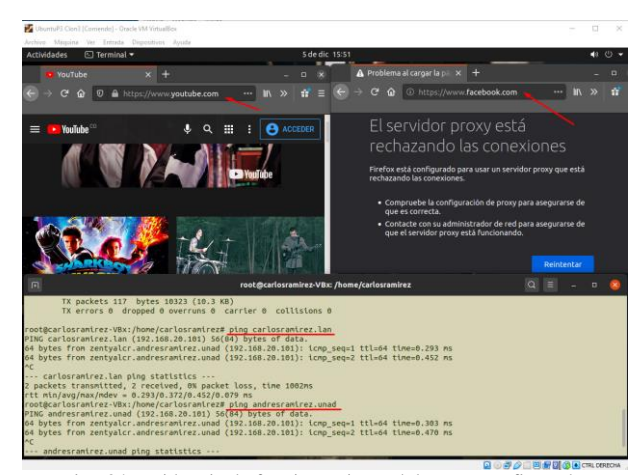

Fig. 34. Evidencia de funcionamiento del proxy configurado.

En el caso de la otra URL que se bloqueó (google.es), la respuesta obtenida es la siguiente:

| Actividades 🕴 Navegadori  | web Firefox 🖛     | 5 de dic 16:01                                                                                                    |                              |      |     | 40  |      |
|---------------------------|-------------------|----------------------------------------------------------------------------------------------------|------------------------------|------|-----|-----|------|
| A Problema al cargar la p | ERROR: El URL sol | kitado nu x +                                                                                                    |                              |      |     | - 1 | a 🔇  |
| ⊜ି⇒ଙ୍≙ [ସ                 | ) 🖉 google.es     |                                                                                                    | © ☆                          | IIV. | © 4 |     | a7 ≡ |
|                           |                   |                                                                                                    |                              |      |     |     |      |
|                           | zentyal           | EKROK<br>El URL solicitado no se ha poc<br>conseguir                                                                                                    | lido                         |      |     |     |      |
|                           |                   | Se encontró el siguiente error al intentar recuperar la d<br>URL: <u>http://google.es/</u>                                                                                   | Irección                     |      |     |     |      |
|                           |                   | Acceso Denegado                                                                                                    |                              |      |     |     |      |
|                           |                   | La configuración de control de acceso evita que su solio<br>permitida en este momento. Por favor, póngase en con<br>su proveedor de servicios si cree que esto es incorrecto | citud sea<br>tacto con<br>o. |      |     |     |      |
|                           |                   | Su administrador del caché es webmaster.                                                                                                    |                              |      |     |     |      |
|                           |                   | Generado Sat, 05 Dec 2020 20:58:31 GMT por                                                                                                    |                              |      |     |     |      |

Fig. 35. Evidencia de acceso denegado al segundo dominio restringido.

# C. Temática 3: Cortafuegos.

**Producto esperado:** Implementación y configuración detallada para la restricción de la apertura de sitios o portales Web de entretenimiento y redes sociales, evidenciando las reglas y políticas creadas. La validación del Funcionamiento del cortafuego aplicando las restricciones solicitadas, se hará desde una estación de trabajo GNU/Linux.

Zentyal utiliza para su módulo de cortafuegos el subsistema del kernel de Linux llamado Netfilter, que proporciona funcionalidades de filtrado, marcado de tráfico y redirección de conexiones.

El esquema de red y máquinas virtuales que se utiliza para la implementación del cortafuego es la siguiente.

Un servidor Endian el cual se encarga de manejar las diferentes zonas, para la verde (LAN) se configura la IP 192.168.20.1, para la zona naranja (DMZ) 10.0.0.1 y la zona roja por DHCP (WAN).

Un servidor Zentyal el cual tiene configurado dos interfaces de red una la eth0 con IP 10.0.0.10 dentro de la zona DMZ y la eth1 con IP 192.168.20.101 dentro de la zona verde.

Una maquina Ubuntu desktop con dirección IP 192.168.20.3 con puerta de enlace a la IP 192.168.20.101 del servidor Zentyal.

De acuerdo a la temática selecciona debemos instalar el paquete de Firewall automáticamente se instalara la configuración de la red.

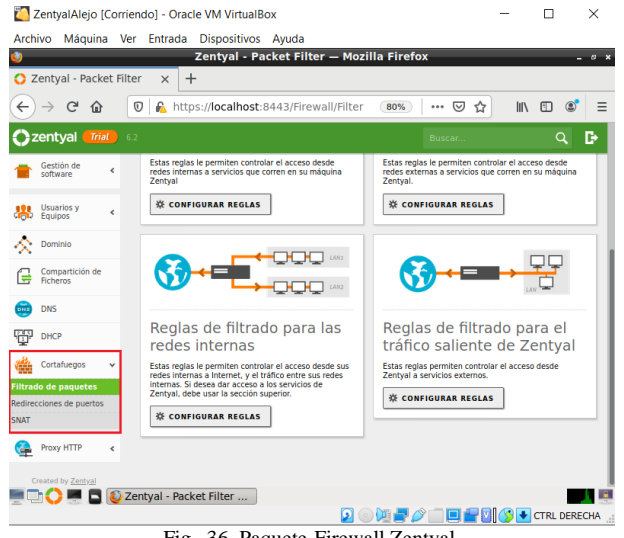

Fig. 36. Paquete Firewall Zentyal.

Ahora procedemos a realizar la configuración de las interfaces de red del servidor Zentyal. Primero configuramos la interfaz eth0 con los siguientes parámetros:

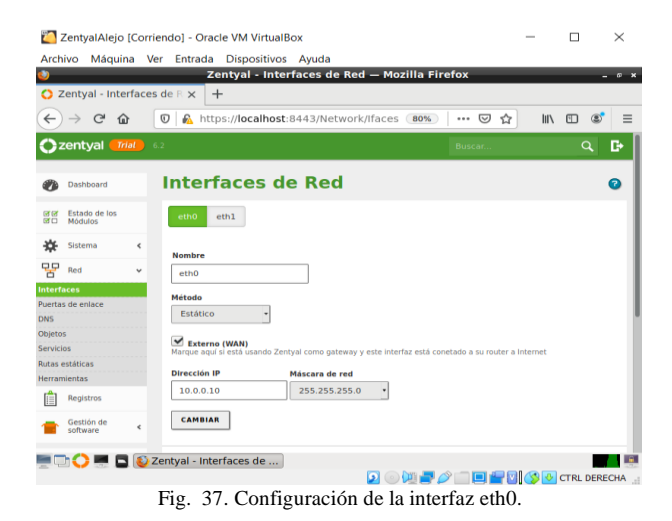

Ahora se indica la configuración para la interfaz de red eth1.

| 2          | ZentyalAlejo             | [Corr  | iendo] - Oracle VM Virtua                     | IBox                      |                                    | _             |          | $\times$ |
|------------|--------------------------|--------|-----------------------------------------------|---------------------------|------------------------------------|---------------|----------|----------|
| Arch       | ivo Máqui                | na V   | er Entrada Dispositivo                        | os Ayuda                  |                                    |               |          |          |
| 0          |                          |        | Zentyal - Int                                 | erfaces de Red –          | - Mozilla Firefox                  |               |          | - 0 ×    |
| <b>O</b> 2 | entyal - Inte            | erface | s de R 🗙 🕂                                    |                           |                                    |               |          |          |
| €          | → C' 6                   | ۵      | 🖸 🔒 https://localhos                          | st:8443/Network/Ifi       | aces 80% 🛛 🤋                       | ☆ III\        | •        | 8 ≡      |
| 0          | zentyal 🋑                | rial   |                                               |                           |                                    |               | Q,       | D•       |
| ۲          | Dashboard                |        | Interfaces o                                  | le Red                    |                                    |               |          | 0        |
| 88         | Estado de los<br>Módulos |        | eth0 eth1                                     |                           |                                    |               |          |          |
| ᡇ          | Sistema                  | <      | Nombre                                        |                           |                                    |               |          |          |
| 물          | Red                      | ~      | eth1                                          |                           |                                    |               |          |          |
| Interf     | aces                     |        | Método                                        |                           |                                    |               |          |          |
| Puerta     | s de enlace              |        | Estático                                      |                           |                                    |               |          |          |
| DNS        |                          |        | Latatico                                      |                           |                                    |               |          |          |
| Servici    | s<br>05                  |        | Externo (WAN)<br>Marque aquí si está usando Z | entyal como gateway y est | e interfaz está conetado a su rout | er a Internet |          |          |
| Rutas      | estáticas                |        | Dirección ID                                  |                           |                                    |               |          |          |
| Herran     | nientas                  |        |                                               | Mascara de red            |                                    |               |          |          |
| Ê          | Registros                |        | 192.168.20.101                                | 255.255.255.0             | •                                  |               |          |          |
| -          | Gestión de<br>software   | <      | CAMBIAR                                       |                           |                                    |               |          |          |
|            | h 🔿 💻 E                  | 3 😰    | Zentyal - Interfaces de                       |                           |                                    |               |          |          |
|            |                          |        |                                               |                           | 0 🖗 🕊 🧷 📖 🖴                        | 0             | CTRL DEF | RECHA    |
|            |                          |        |                                               |                           |                                    |               |          |          |

Fig. 38. Configuración de la interfaz eth1.

Nos dirigimos a la maquina Ubuntu desktop e identificamos la IP que tiene asignada.

| 🏏 Ubur   | ntu Alejand        | ro [Corri                                                                     | iendo] -                                                                           | Oracle VM Vir                                                                                                    | rtualBox                                                                                                    |                                             | -                                           |                                                                | ]           | $\times$ |
|----------|--------------------|-------------------------------------------------------------------------------|------------------------------------------------------------------------------------|----------------------------------------------------------------------------------------------------|----------------------------------------------------------------------------------------------------|---------------------------------------------|---------------------------------------------|----------------------------------------------------------------|-------------|----------|
| Archivo  | Máquina            | Ver E                                                                         | Intrada                                                                            | Dispositivos                                                                                                    | Ayuda                                                                                                    |                                             |                                             |                                                                |             |          |
| Activida | des 🗈              | ) Termin                                                                      | nal <del>-</del>                                                                   |                                                                                                    | 13 de dic 20:01                                                                                                    |                                             |                                             | A                                                              | <b>(</b> )) | 1        |
|          |                    |                                                                               |                                                                                    | edgarale                                                                                                    | ejandroespana@alejandroespa                                                                                                    | na: ~                                       | Q =                                         |                                                                |             | 8        |
|          | edgaral<br>enp0s3: | ejandr<br>flags<br>inet<br>inet6<br>ether<br>RX pa<br>RX er<br>TX pa<br>TX er | 0espan<br>=4163<<br>192.16<br>fe80:<br>08:00<br>ckets<br>rors 0<br>ckets<br>rors 0 | a@alejandre<br>UP,BROADCA3<br>8.20.3 net<br>:db56:8d40<br>:27:c5:24:c<br>221717 byt<br>dropped (<br>116492 byt<br>dropped ( | <pre>oespana:-\$ ifconfig ST,RUNNING,MULTICAST&gt; m trask 255.255.255.0 bro: :452c:5539 prefixien 64 bt taqueuelen 1000 (Ett tes 257059971 (257.0 MB) 0 overruns 0 frame 0 tes 25724572 (25.7 MB) 0 overruns 0 carrier 0</pre> | tu 150<br>adcast<br>scop<br>hernet<br>colli | 10<br>: 192.16<br>eid 0x2<br>:)<br>.sions 0 | 8.20.:<br>0 <lin< td=""><td>255<br/>k&gt;</td><td></td></lin<> | 255<br>k>   |          |
| ?<br>• 📀 | lo: fla            | gs=73<<br>inet<br>inet6<br>loop<br>RX pa<br>RX er<br>TX pa                    | UP,LOO<br>127.0.<br>::1<br>txque<br>ckets<br>rors 0<br>ckets                       | PBACK,RUNN<br>0.1 netmas<br>prefixlen :<br>uelen 1000<br>35518 byte<br>dropped (<br>dropped (                               | ING> mtu 65536<br>sk 255.0.0.0<br>128 scopeid 0x10 <host><br/>(Bucle local)<br/>es 3400783 (3.4 MB)<br/>0 overruns 0 frame 0<br/>es 3400783 (3.4 MB)<br/>0 overruns 0 crair A</host>                                            | colli                                       | sions A                                     |                                                                |             |          |
| • ~      | edgaral            | ejandr                                                                        | oespan                                                                             | a@alejandre                                                                                                    | oespana:~\$                                                                                                    | corre                                       |                                             |                                                                |             |          |
|          |                    |                                                                               |                                                                                    |                                                                                                    | 2 0 1 2 0                                                                                                    |                                             | -00                                         | CTR                                                            | L DER       | RECHA    |
|          |                    | Fig                                                                           | 39 T                                                                               | Direccion                                                                                                    | namiento IP Ubunti                                                                                                    | 1 De                                        | skton                                       |                                                                |             |          |

Fig. 39. Direccionamiento IP Ubuntu Desktop.

Ahora ingresamos al navegador y verificamos que podamos navegar en internet específicamente a una red social.

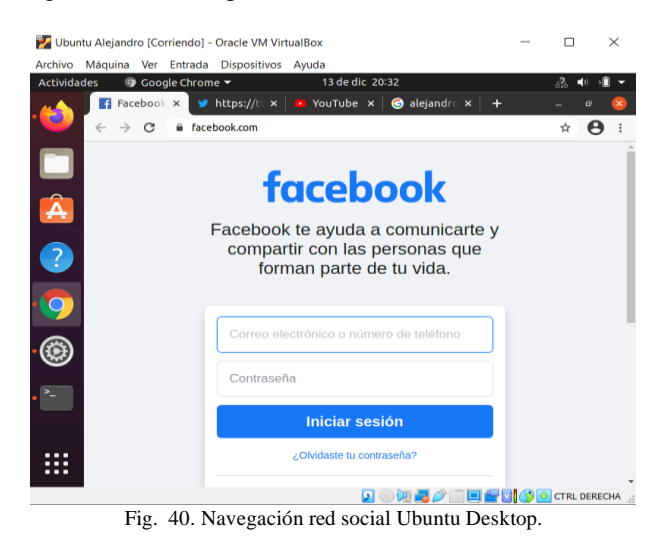

Nos dirigimos al servidor Zentyal y procedemos a configurar el cortafuego, primero creamos un objeto de red el cual especifique el rango de direcciones IP al cual se desea asignar las reglas.

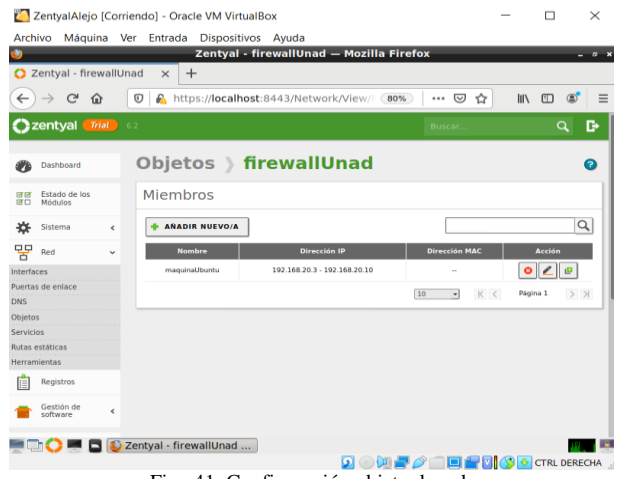

Fig. 41. Configuración objeto de red.

Ahora vamos directamente a la opción de Firewall y se selecciona la opción que dice filtrado de paquetes, e ingresamos a la opción de filtrado para redes internas y procedemos a configurar.

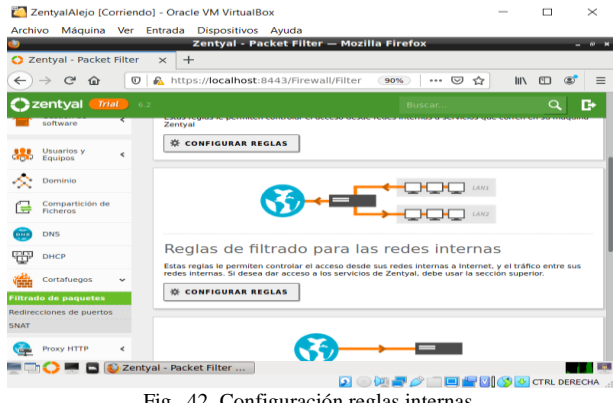

Fig. 42. Configuración reglas internas.

Ahora dentro de la configuración del cortafuego añadimos las reglas de filtrado para redes internas, en la cual se deniega por IP el acceso a las redes sociales que se deseen.

| <b>2</b> 2     | [entyalAlejo [              | rriendo] - Oracle VM VirtualBox                |                                         |                       | -         |          | $\times$ |
|----------------|-----------------------------|------------------------------------------------|-----------------------------------------|-----------------------|-----------|----------|----------|
| Arch           | ivo Máquina                 | Ver Entrada Dispositivos A                     | yuda                                    |                       |           |          |          |
| •              |                             | Zentyal                                        | — Mozilia Firefox                       |                       |           |          | - ° *    |
| O Z            | entyal                      | × +                                            |                                         |                       |           |          |          |
| €              | → C' û                      | 🖸 🖗 https://localhost:844                      | 3/Firewall/View/To 80%                  | ⊠ ☆                   | lii\      | •        | ≡        |
| O <sup>z</sup> | entyal 📶                    | 6.2                                            |                                         | Buscar                |           | Q,       | G•       |
| 88<br>80       | Estado de los<br>Módulos    | Configurar reglas                              |                                         |                       |           |          |          |
| ₩              | Sistema                     | Editando regla                                 |                                         |                       |           |          |          |
| 망              | Red                         | Decisión                                       |                                         |                       |           |          |          |
| Ê              | Registros                   | DENEGAR -                                      |                                         |                       |           |          |          |
|                | Gestión de<br>software      | Origen<br>Objeto origen 👻 firewa               | allUnad - Coincidencia inv              | ersa                  |           |          |          |
| **             | Usuarios y<br>Equipos       | Destino                                        | 40.6.35 / 32 •                          | Coincidencia inve     | rsa       |          |          |
| ☆              | Dominio                     | Servicio<br>Si la selección inversa está marca | da, la regla será aplicada cualquier se | rvicio excepto el sel | eccionado |          |          |
| ₿              | Compartición de<br>Ficheros | Cualquiera                                     | Coincidencia inversa                    |                       |           |          |          |
| 0113           | DNS                         | Descripción Opcional                           |                                         |                       |           |          |          |
| ÷              | DHCP                        | bioqueo de facebook                            |                                         |                       |           |          |          |
|                | ) 🔿 📰 🗖                     | Zentyal — Mozilla Firefox                      |                                         | •                     | 1 🕫 🗔     |          |          |
|                |                             | F 42 C C                                       |                                         |                       | 11 💙 🔛    | CTRL DER | ECHA .:  |

Una vez añadidas todas las reglas, se consulta desde el navegador de la máquina Ubuntu desktop para corroborar que se estén aplicando las reglas correctamente.

| 🛃 Ubuntu Alejandro [Corriendo] - Oracle VM VirtualBox        | - 🗆 ×                        |
|--------------------------------------------------------------|------------------------------|
| Archivo Máquina Ver Entrada Dispositivos Ayuda               |                              |
| Actividades 💿 Google Chrome 👻 13 de dic 20:48                | ₀?₀ ♦> +0 ▼                  |
| 🔣 🕼 www.fac: × 🕐 twitter.c: × 🛛 🖬 www.you × 🗍 🌀 aleja        | ndro× + _ a 😣                |
| $\leftrightarrow$ $\rightarrow$ C $\cong$ facebook.com       | ☆ 😝 :                        |
|                                                              |                              |
|                                                              |                              |
| ? No se puede acceder a este sitio                           |                              |
| www.facebook.com tardó demasiado en responder.               |                              |
| Intenta:                                                     |                              |
| Comprobar la conexión.     Comprobar el proxy y el firewall. |                              |
| ERR_CONNECTION_TIMED_OUT                                     |                              |
| • *                                                          |                              |
| Detalles                                                     | Cargar de nuevo              |
| 2 o 🕅 🚽 .                                                    | 🤌 🛄 🛄 🔚 💟 🏈 😻 CTRL DERECHA 🔡 |
|                                                              | <b>B</b> 1                   |

Fig. 44. Navegación red social Ubuntu Desktop.

Verificamos ingresando a una dirección que no esté bloqueada, para validar el correcto funcionamiento del cortafuego.

| ctividades 🥥 doogle ch | rome 🕶 13 de dic 20:54 🔗 🖣                                                                                                    | > • 🗓 🔻    |
|------------------------|----------------------------------------------------------------------------------------------------|------------|
| 🔨 🛛 🖬 www.faci 🗙 🗌     | 🎯 twitter.ci 🗙 📄 www.you 🗙 🔓 hola mun 🗙 🕂 👘 🗕                                                                                                    | a 🙁        |
| 🥙 🗧 🗧                  | google.com/search?ei=28LWX6zNJuKc_Qb2753YBA&q=hola+mundo&o 🏠                                                                                                    | <b>e</b> : |
| Google                 | hola mundo                                                                                                    |            |
| Â                      | Q. Todos 🕼 Imágenes 🕩 Videos 🛇 Maps 🖽 Noticias I Más                                                                                                    | Prefere    |
|                        | Cerca de 512,000,000 resultados (0.43 segundos)                                                                                                    |            |
|                        | es.wikipedia.org > wiki > Hola_mundo *                                                                                                    |            |
|                        | Hola mundo - Wikipedia, la enciclopedia libre                                                                                                    |            |
|                        | No confundir con la película anime de 2019 Hello World. Resultado de la ejec                                                                                                    | ución de   |
|                        | programa Hola mundo en una interfaz gráfica de usuario.                                                                                                    |            |
| <b>2</b>               | programa Hola mundo en una intertaz gráfica de usuano.<br>es.wikipedia.org > wiki > Anexo:Ejemplos_de_impleme *                                                                                                    |            |
| 9                      | programa Hola mundo en una interfaz grática de usuano.<br>es.wikipedia.org - wiki - Anexo:Ejemplos_de_impleme *<br>Anexo:Ejemplos de implementación del «Hola mundo                                                                                                    |            |
| 0                      | programa Hola mundo en una internaz grafica de usuano.<br>es.wikipedia.org > viki > Anexo: Ejemplos_de_impleme *<br>Anexo: Ejemplos de implementación del «Hola mundo<br>printin "Into, mundo" Oris forma positive: class HolaMundo ( static void ma<br>Ejemplos de En ActionScript 3.0 - En C++/CLI - En INTERCAL                            | <br>in     |
| 9                      | programa Hola mundo en una internaz grafica de usuano.<br>es.wikipedia.org > wiki > Anexo: Ejemplos_de_impleme *<br>Anexo: Ejemplos de implementación del «Hola mundo<br>printin "Hola, mundo" Cira forma positie: class HolaMundo (static void ma<br>Ejemplos de En ActionScript 3.0 - En C++/CLI - En INTERCAL<br>www.youtube.com > channel | <br>in     |

Fig. 45. Navegación Ubuntu Desktop

#### 10

# C. Temática 4: File Server y Print Server

**Producto esperado:** Implementación y configuración detallada del acceso de una estación de trabajo GNU/Linux a través del controlador de dominio LDAP a los servicios de carpetas compartidas e impresoras

Zentyal integra **OpenLDAP** como servicio de directorio, con tecnología *Samba* para implementar la funcionalidad de controlador de dominios además de para la compartición de ficheros e impresoras.

La **compartición de ficheros** es el proceso por el cual una serie de ficheros se ponen a disposición de los usuarios de una red, dándoles acceso para trabajar sobre ellos, descargarlos o modificarlos. En Zentyal usaremos el protocolo SMB/CIFS. para mantener la compatibilidad con los clientes Microsoft. SMB/CIFS está también soportado en la gran mayoría de Sistemas Operativos, incluidos móviles y diferentes dispositivos de red.

Una vez configurado zentyal procedemos a ingresar a la consola de administracion por el puerto 8443, en la configuración inicial seleccionamos los modulos de Domain Controller And File Sharing, DNS Server y DHCP Server.

| Serityal - Instalación   | × 🖬 Firefox | Privacy Notice    | × +              |                                        |                |                   |   |   |                 |        |       |    |
|--------------------------|-------------|-------------------|------------------|----------------------------------------|----------------|-------------------|---|---|-----------------|--------|-------|----|
| → C* @                   | 10 🔒 ht     | tps://localhost.i | 1443/Software/Ir | istallPkgs?install=                    | L&pkg-zentyal- | samba=yes&pkg-zc- | 0 | 🖸 | Ŷ               | 11/    |       | 2, |
| > selección de           | e los       | paquet            | instatación      | stalar                                 | Config         | paracitin inicial |   |   | Guardar los car | nibios |       |    |
| Retwork<br>Cerefgunation | Preset      | DNS Server        | O<br>NTP Service | Domain<br>Cotonder and<br>File Sharing | M<br>Nat       | Viels Mat         |   |   |                 |        |       |    |
|                          |             |                   |                  |                                        |                |                   |   |   | CANCELAR        | CON    | тіния | •  |

Fig. 46: Selección de modulos en configuracion inicial.

Luego se procede a configurar los dispositivos de red. Este paso es muy importante para la posterior configuración del LDAP. Recordemos que se requiere uno externo y otro interno, asi mismo debemos configurar la ip estatica de la maquina.

|                            |                                                                                      | Zentyal II [Running]                                            |                 |        |            | _   |
|----------------------------|--------------------------------------------------------------------------------------|-----------------------------------------------------------------|-----------------|--------|------------|-----|
|                            | Zentyal - Asistente de                                                               | e configuración inicial — N                                     | lozilla Firefox |        |            | - 0 |
| entyal - Asistente de co 🗙 | Hinefox Privacy Notice - X +                                                         |                                                                 |                 |        |            |     |
| → C* ŵ                     | https://localhost:8443/Wizard                                                        |                                                                 | Recommendation  | - 🖂 🕁  | II\ (D) (4 | 5   |
|                            | Configurar red para interfaces<br>Ahora puede configurar direcciones IP y redes para | externos<br>cada interfaz                                       |                 |        |            |     |
|                            | eth0 Método                                                                          |                                                                 |                 |        |            |     |
|                            | eth1     No configurar                                                               |                                                                 |                 |        |            |     |
|                            | eth2                                                                                 | Dirección IP<br>192.168.10.1<br>Máscara de red<br>255.255.255.0 | ]               |        |            |     |
|                            |                                                                                      | ,<br>                                                           |                 | SALTAR | IGUIENTE   |     |

Fig 47. Configuracion de interfaz de red e ip estatica

Una vez configurada la interfaz de red es necesario configurar el tipo de servidor y configurar como un servidor standalone

| lentyal - Asistente de 🖙 🤉       | Firefox Priv         | acy Notice —                       | × +                                         |                  |                       |                |             |
|----------------------------------|----------------------|------------------------------------|---------------------------------------------|------------------|-----------------------|----------------|-------------|
| → C" 🏠                           | 🛛 🖉 https:           | //localhost:844                    | 13/Wizard                                   |                  | Q Recomme             | endation 🚥 🖂 😭 | III\ CD     |
| <ul> <li>Selección de</li> </ul> | paquetes             | 1                                  | Instalación                                 | >                | Configuración inicial | Guardar Is     | os cambios  |
|                                  |                      |                                    |                                             |                  |                       |                |             |
| Asistente                        | de con               | figura                             | ción inici                                  | al               |                       |                |             |
|                                  |                      |                                    |                                             |                  |                       |                |             |
| Usuarios y G                     | irupos               |                                    |                                             |                  |                       |                |             |
|                                  | Calas                |                                    | ine de consider                             |                  |                       |                |             |
|                                  | Select               | lonar ei u                         | ipo de servidor                             |                  |                       |                |             |
|                                  | Servid     Control   | or stand-alone<br>Lador da dominis | adicional                                   |                  |                       |                |             |
|                                  | Contro               | ador de dominio                    | adicional                                   |                  |                       |                |             |
|                                  | Seleco               | ionar non                          | nbre de dominio                             | o del servid     | lor                   |                |             |
|                                  | Nombre of Sora usado | lel dominio par                    | a esta máquina<br>la autenticación do Kerbe | ms nara sus usua | rins                  |                |             |
|                                  | zentval              | -domain.lan                        |                                             |                  |                       |                |             |
|                                  |                      |                                    |                                             |                  |                       |                |             |
|                                  |                      |                                    |                                             |                  |                       |                |             |
|                                  |                      |                                    |                                             |                  |                       | SALTA          | R SIGUIENTE |
|                                  |                      |                                    |                                             |                  |                       |                |             |

Fig 48. Configuración tipo de servidor

Luego debemos configurar el dominio que usara el servidor, este paso es importante para tener estandarizado al momento de crear los usuarios y grupos.

|                                     | _             | Zen                 | ival - Asistento de | configuración | ng)<br>inicial — Mozilla Eiref | lav             | _             | _         | _          |
|-------------------------------------|---------------|---------------------|---------------------|---------------|--------------------------------|-----------------|---------------|-----------|------------|
| entyal - Asistente de 😄 🗙           | Firefox Priva | cy Notice - ×       | +                   | configuración | miciai — Mozilia Pirer         | 0.4             |               |           |            |
| → C" û                              | 🛛 🔒 https://  | -<br>localhost:8443 | /Wizard             |               | Q Reco                         | mmendation ···· | © ☆           | Ir\ CD    | <b>a</b> • |
| <ul> <li>Selección de pa</li> </ul> | quetes        | 1                   | Instalación         | >             | Configuración inicial          |                 | Guardar los c | ambios    |            |
|                                     |               |                     |                     |               |                                |                 |               |           |            |
| Acistonto                           | de cont       | Gura                | ción inici          | al            |                                |                 |               |           |            |
| Asistente                           | ue com        | iyura               | cion inici          | a             |                                |                 |               |           |            |
| Dominio virtu                       | al do corr    | ~~                  |                     |               |                                |                 |               |           |            |
| Dominio virtu                       | al de com     | eu                  |                     |               |                                |                 |               |           |            |
|                                     |               |                     |                     |               |                                |                 |               |           |            |
|                                     | Configu       | irar el dor         | ninio virtual d     | e correo      |                                |                 |               |           |            |
|                                     | Este será el  | dominio para su     | s cuentas de correo |               |                                |                 |               |           |            |
|                                     |               |                     |                     |               |                                |                 |               |           |            |
|                                     | john.do       | eg diplomad         | lounad.edu          | 1             |                                |                 |               |           |            |
|                                     |               | -                   |                     | 1             |                                |                 |               |           |            |
|                                     |               |                     |                     |               |                                |                 |               |           |            |
|                                     |               |                     |                     |               |                                |                 |               |           | n II.      |
|                                     |               |                     |                     |               |                                |                 | SALTAR        | PINALIZAR |            |
|                                     |               |                     |                     |               |                                |                 |               |           |            |
|                                     |               |                     |                     |               |                                |                 |               |           |            |
|                                     |               |                     |                     |               |                                |                 |               |           |            |
|                                     |               |                     |                     |               |                                |                 |               |           |            |
|                                     |               |                     |                     |               |                                |                 |               |           |            |
|                                     |               |                     |                     |               |                                |                 |               |           |            |

Fig 49. Configuracion de dominio.

Para probar la configuracion desde el cliente debemos instalar y configurar y activar el modulo DHCP.

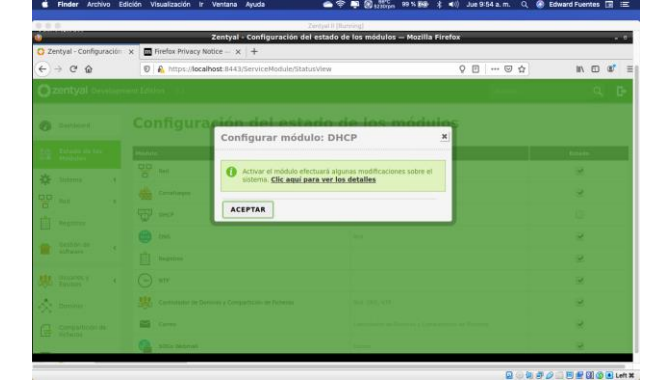

Fig 50. Configuracion de modulo DHCP

Luego debemos configurar los rangos del DHCP para que acepte y asigne la ip a la maquina con la que vamos a probar (esta maquina debe tener una ip configurada dentro del rango que estamos definiendo aquí ).

| S Finder Archivo Edición     | Visualización ir Ventana Ayuda 👛 🤝 📮 🔀 szźlejen 99 % 1930- 🖇 🕬 Jue                       | 9:56 a.m. Q 💮 E | Edward Fuentes 🖃 |
|------------------------------|------------------------------------------------------------------------------------------|-----------------|------------------|
| 200                          | Zentyal II (Running)                                                                     |                 |                  |
|                              | Zentyal — Mozilla Firefox                                                                |                 |                  |
| 🗘 Zentyal 🛛 🗙                | Firefox Privacy Notice - × +                                                             |                 |                  |
| ← → ♂ ☆                      | k https://localhost:8443/DHCP/Composite/InterfaceConfiguration?directory=Interfaces/keys | ···· 🖾 🕁        | IIA CD 48        |
| <b>Zentyal</b> Development I |                                                                                          |                 | ٩                |
| F                            | langos                                                                                   |                 |                  |
|                              | Añadiendo un/a nuevo/a rango                                                             |                 |                  |
|                              | Renter Red Local                                                                         |                 |                  |
|                              | De                                                                                       |                 |                  |
|                              | 192.168.10.150                                                                           |                 |                  |
|                              | Para                                                                                     |                 |                  |
|                              | 192.168.10.170                                                                           |                 |                  |
|                              | + ARADIR CANCELAR                                                                        |                 |                  |
| -                            |                                                                                          |                 |                  |
| 1                            | Asignaciones estáticas                                                                   |                 |                  |

Fig. 51. Configuracion de rangos en e servidor.

Luego se debe probar desde la otra maquina si tiene conexión

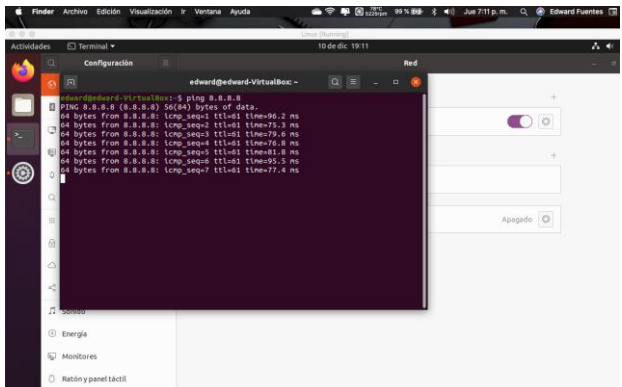

Fig 52. Salida a internet de la maquina

| ¢ Fi        | nder Archivo Edición Vis                                                                                                    | ualización ir Ventana Ayuda                                                                                                    | <b>▲ ≑ ₽ 8</b> ,000                                | , 05×898 \$ 4 | 🕪 Jue 7:15 p. m. 🔍 🤗 Edward Fuentes 🗊 🚍 |
|-------------|----------------------------------------------------------------------------------------------------|----------------------------------------------------------------------------------------------------|----------------------------------------------------|---------------|-----------------------------------------|
| 0.0.0       |                                                                                                    | Lin                                                                                                    | ux (Rasering)                                      |               |                                         |
| Activida    | des 🗈 Terminal 🕶                                                                                                    |                                                                                                    | 10 dedic 19:15                                     |               | A + 4                                   |
| <b>6</b>    | Configuración                                                                                                    |                                                                                                    |                                                    | Red           | - • 1                                   |
| -           | S 🗉                                                                                                    | edward@edward-VirtualBox: ~                                                                                                    | Q = -                                              | • 🔕           |                                         |
| •<br>•<br>• | Chardgedord V(f<br>PING 192.168.20.1<br>64 bytes from 192<br>64 bytes from 192<br>64 bytes from 192<br>64 bytes from 192<br>64 bytes from 192<br>64 bytes from 192<br>64 bytes from 192<br>64 bytes from 192<br>64 bytes from 192<br>64 bytes from 192 | <pre>value::s ping 102.108.20.1<br/>(102.108.20.1)50(44) bytes of data.<br/>108.20.11 (cnp_seq:1TL=4 [Ime3.14]<br/>108.20.11 (cnp_seq:1TL=4 [Ime3.14]<br/>108.20.11 (cnp_seq:1TL=4 [Ime3.14]<br/>108.20.11 (cnp_seq:1TL=4 [Ime3.17]<br/>108.20.11 (cnp_seq:1TL=4 [Ime3.17]<br/>108.20.11 (cnp_seq:1TL=4 [Ime3.17]<br/>108.20.11 (cnp_seq:1TL=4 [Ime3.17]<br/>108.20.11 (cnp_seq:1TL=4 [Ime3.17]<br/>108.20.11 (cnp_seq:1TL=4 [Ime3.17]</pre> | ns<br>ns<br>ns<br>ns<br>ns<br>ns<br>ns<br>ns<br>ns |               | +                                       |
|             | н<br>А                                                                                                    |                                                                                                    |                                                    |               | Apagado.                                |
|             | <<br>≪<br>л зонае                                                                                                    |                                                                                                    |                                                    |               |                                         |
|             | ③ Energia                                                                                                    |                                                                                                    |                                                    |               |                                         |
|             | © Monitores                                                                                                    |                                                                                                    |                                                    |               |                                         |
|             | C Ratón y panel táctil                                                                                                    |                                                                                                    |                                                    |               |                                         |

Fig 53. Conexión de la maquina con el servidor Zentyal

Luego debemos configurar el dominio en nuestro servidor zentyal. Para esto accedemos al modulo de dominio y verificamos que el dominio que esta desplegado sea el deseado, en este caso el nombre de dominio que se usa es diplomadounad. Tambien se debe verificar que el servidor tenga la configuracion controlador de dominio.

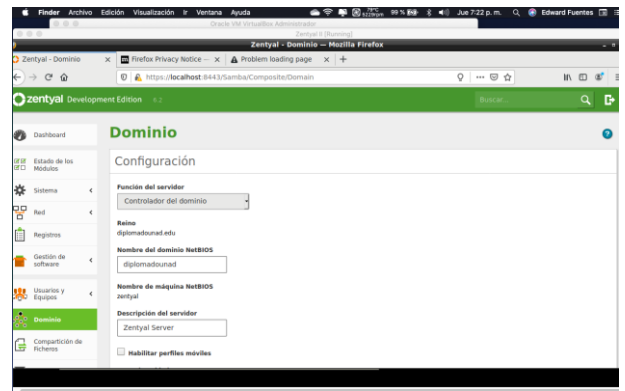

Fig 54. Configuración de dominio.

Luego de configurar el dominio es necesario configurar los usuarios, puesto que los archivos se asociarán a grupos o usuarios para definir el control de acceso.

| Einder A         | chivo Edi   | ción Visualiz  | ación ir Ventana i<br>Gracie | lyuda 🕋 🗢 🖓 🕅 N229<br>Al VirtualBox Administrador | <sup>C</sup> <sub>pm</sub> 99% ∰ ∰ ∦ ∎(i) Jue 7×41 p.m. C | ) 🛞 Edward Fuentes 🗔 |
|------------------|-------------|----------------|------------------------------|---------------------------------------------------|-----------------------------------------------------------|----------------------|
| 000              |             |                |                              | Zentyal II (Running)                              |                                                           |                      |
|                  |             | _              |                              | centyal - Usuarios y Equipos — Mozilla            | Firefox                                                   | • *                  |
| Zentyal - Usuari | os y Equi X | Firefox P      | rivacy Notice — ×            | Problem loading page × +                          |                                                           |                      |
| -)→ ଙ @          |             | 🛛 🔒 http       | s://localhost:8443/Sa        | mba/Tree/Manage                                   | Q 🖾 🕁                                                     | II\ 🖽 📽              |
|                  |             |                |                              |                                                   |                                                           |                      |
|                  |             | Comp           |                              |                                                   |                                                           |                      |
|                  |             | Group          |                              | Usuario No                                        |                                                           |                      |
|                  |             |                |                              |                                                   |                                                           |                      |
|                  |             | - <u>11</u> se | Añadir nuev                  | p/a                                               | ×                                                         |                      |
|                  |             | A Doma         |                              |                                                   |                                                           |                      |
|                  |             | 0.4            | Usuario                      | 👗 Añadir usuario                                  |                                                           |                      |
|                  |             |                | Grupo     Grupo              | Nombre de usuario                                 |                                                           |                      |
| A                |             |                | Condicto                     |                                                   |                                                           |                      |
|                  |             |                |                              | Nombre As                                         | ellido                                                    |                      |
|                  |             |                |                              | i i i i i i i i i i i i i i i i i i i             |                                                           |                      |
|                  |             |                |                              | Benefatin Onland                                  |                                                           |                      |
| Conco            |             |                |                              | Tentral                                           |                                                           |                      |
|                  |             |                |                              | ,                                                 |                                                           |                      |
|                  |             |                |                              | Contraseña Co                                     | nfirme contraseña                                         |                      |
|                  |             |                |                              | ••••                                              |                                                           |                      |
| Lonatura         |             |                |                              |                                                   |                                                           |                      |

Fig 55. Configuración Creacion de nuevo usuario

Configurado el servidor y con acceso desde la maquina ubuntu, procedemos a instalar y configurar el cliente LDAP, LA configuracion de este cliente se puede realizar desde windows, o mac atravez de sus herramientas propias. Para el cliente de linux se instalan los paquetes con el comando \$ sudo apt-get y install libnss-ldap libpam-ldap ldap-utils nscd

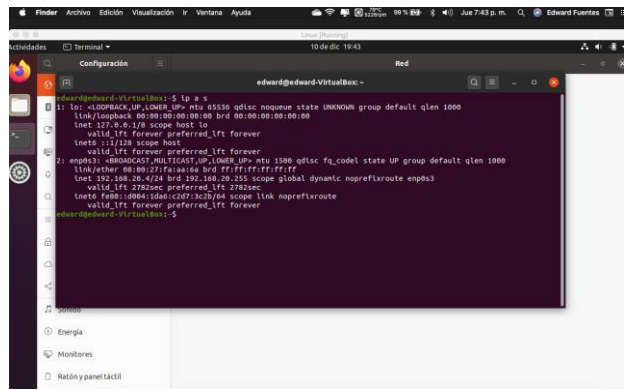

Fig 56. instalacion cliente LDAP

Configuracion del cliente LDAP en linux, se configuran las opciones que nos pide el asistente de instalación.

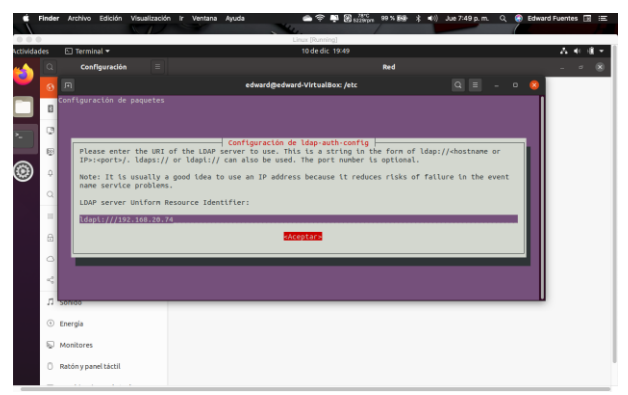

Fig 57. configuracion cliente ldap

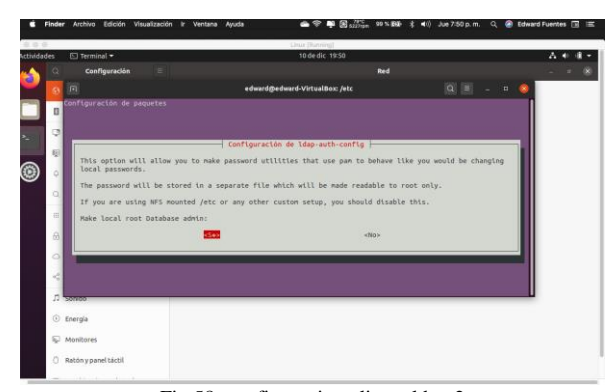

Fig 58. configuracion cliente ldap 2

Se modificará el archivo nsswitch.conf para trabajar con LDAP a través del comando sudo nano /etc/nsswitch.conf Archivo antes de cambios.

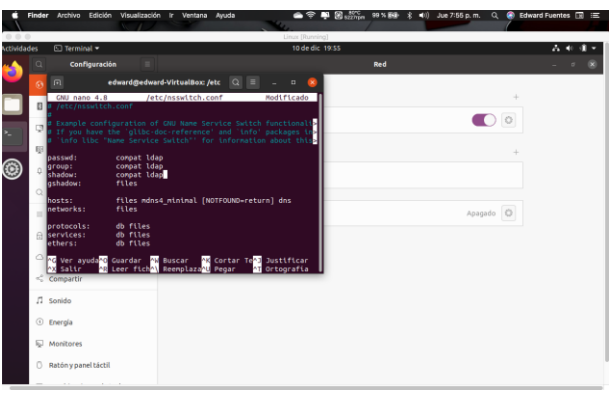

Fig 59. Configuracion de archivo nsswitch.conf

Una vez configurado el cliente, se debe proceder a configurar la comparticion de ficheros en zentyal . Para eso debemos crear los ficheros que queremos compartir y asi mismo dar los accesos necesarios para la gestion de ficheros compartidos.

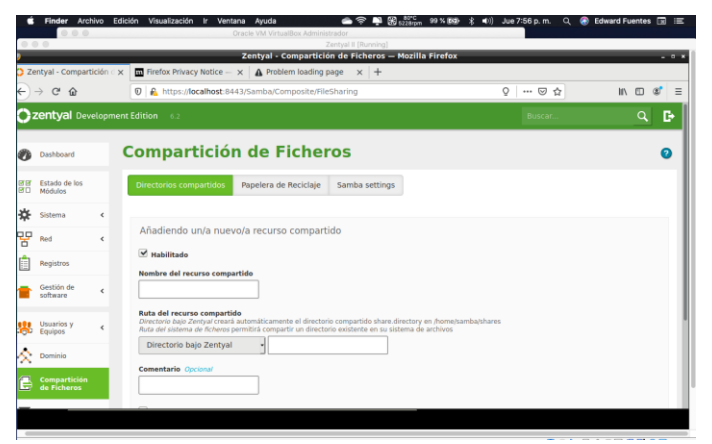

Fig 60. Creacion de un fichero compartido en zentyal

Luego de creado el fichero compartido es necesario configurar los permisos o accesos al mismo . para esto se accede a l modolo de directorios compartidos y desde la carpeta compartida que creamos le configuramos el control de accesos

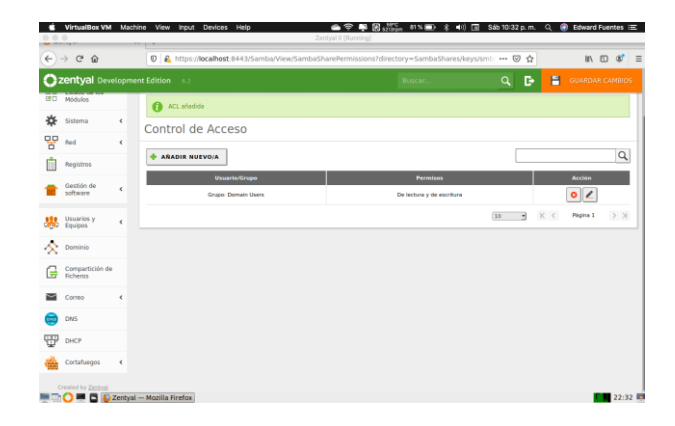

Fig 61 Configuracion de control de accesos a ficheros compartidos zentyal

# D. Temática 5: VPN

**Producto esperado:** Implementación y configuración detallada de la creación de una VPN que permita establecer un túnel privado de comunicación con una estación de trabajo GNU/Linux. Se debe evidenciar el ingreso a algún contenido o aplicación de la estación de trabajo.

La facilidad de configurar y gestionar las redes privadas virtuales en Zentyal, se debe a su integración con OpenVPN, por lo tanto, en el siguiente informe se dará a conocer las configuraciones requeridas para la creación de una VPN, por lo tanto, para la implementación utilizaremos dos máquinas virtuales con las siguientes características:

| Máquina | GNU/Linux      | Interfaces    | Tipo       | Método   | Dirección IP    |
|---------|----------------|---------------|------------|----------|-----------------|
| 1       | Libuatu Comion | eth0          | LAN        | Static   | 192.168.20.2/24 |
| 1       | Ubuntu Server  | eth1          | Puente     | DHCP     |                 |
| 2       | Zentyal        | eth0          | NAT        | static   | 192.168.21.2/24 |
| 2       |                | eth1          | Puente     | DHCP     | 192.168.1.17/24 |
|         | Tabla 1. C     | Característic | cas de las | máquinas | 5               |

Para la creación de la VPN vamos a necesitar tres certificados: autorización, cliente y VPN. Comenzaremos por el certificado de autorización, el cual, se crea desde Autorización  $\rightarrow$  General.

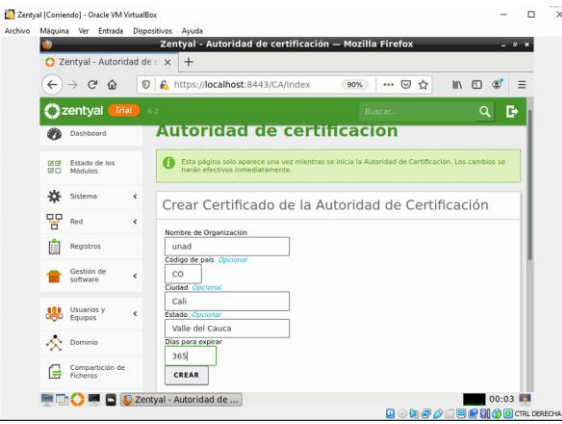

Fig. 62. Certificado de autorización.

Ahora debemos de crear el servidor VPN, para lo cual, en el menú principal seleccionamos las opciones VPN  $\rightarrow$  Servidores, donde se le asigna un nombre. Al guardar los cambios realizados veremos lo siguiente:

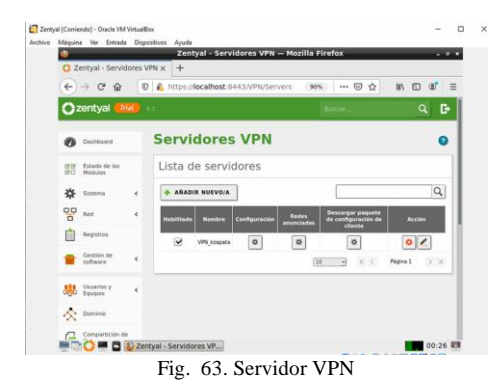

Que dentro de su configuración esta la siguiente información:

- Puerto de servidor: UDP puerto 1194
- Dirección VPN: 192.168.160.0/24
- Certificado del Servidor.
- Interfaz TUN: activa

Cuando el servidor de VPN se crea, el sistema genera de manera automática el certificado para este:

| rcnivo Maguina V                | ver Entra | Zentyal - Autoridad de certifica      | ición — M | ozilla Firefox      |              |
|---------------------------------|-----------|---------------------------------------|-----------|---------------------|--------------|
| Zentyal - Autor                 | idad de   | • × +                                 |           |                     |              |
| €) → @ @                        | Ū         | https://localhost:8443/CA/Index       |           | 0% 🛛 合              | IN 🗊 📽 🗄     |
| 🔵 zentyal 🚺                     | ial 6     | 2<br>                                 |           | Buscar              | ۹ <b>G</b> - |
| Compartición d<br>Ficheros      | e         | Lista de Certificados a               | ctual     |                     |              |
| Correo                          | <         | Nombre                                | Estado    | Ferba               | Acciones     |
| DNS                             |           | unad Authority Certificate desde unad | Válido    | 2021-12-10 05:03:33 | 010          |
| DHCP DHCP                       |           | vpn-VPN_kzapata                       | Válido    | 2021-12-10 05:03:33 | 010          |
| Cortafuegos                     | ۰         | 🗧 Revocar 💄 Descarger cleve(s) y ce   | uñesdo C  | Renovar o re-emitir |              |
| Autoridad de<br>certificación   | -         |                                       |           |                     |              |
| eneral                          |           |                                       |           |                     |              |
| ertificados para los<br>rvicios |           |                                       |           |                     |              |
| NPN (VPN                        |           |                                       |           |                     |              |
|                                 |           |                                       |           |                     |              |
| Created by Zentval              |           |                                       |           |                     |              |

Fig. 64. Certificado de Autorización y servidor VPN

El certificado cliente se genera desde Autorización  $\rightarrow$ General, se debe tener presente que el sistema no permitirá generar este certificado si hasta el momento no se tiene el certificado de autorización.

Posterior a esto, debemos de crear el servicio en la red, desde el módulo Red  $\rightarrow$  Servicios, para esto, solo requiere de un nombre, la configuración de este debe ser igual al servidor VPN en protocolo y puerto destino (1194).

| C Zentyal - red-vpn         | × +                   | rea-vpn — Mozina    | FILSION        |           |              |
|-----------------------------|-----------------------|---------------------|----------------|-----------|--------------|
| ↔ ♂ ☆                       | 0 🚯 https://localhost | :8443/Network/View/ | (90%)   ••• 🖾  | ☆ II\ (   | D 📽 🗉        |
| 🔿 zentyal 📶                 | 62)                   |                     | uscari         | ٩         | B 🔒          |
| Deshboard                   | Servicios             | ) red-vpn           |                |           |              |
| CO Estado de los<br>Módulos | 6 servicio anadida    |                     |                |           |              |
| 🔆 Sistema 🔸                 | Configuració          | n del servicio      |                |           |              |
| Red v                       | conngaracie           |                     |                |           |              |
| Interfaces                  | + ANADIR NUEVO        | A                   |                |           | Q            |
| Puertas de enlace           | Protocolo             | Puerto origen       | Puerto destino | Ac        | clón         |
| DNS                         | UDP                   | cualquiera          | 1194           | 0         |              |
| ubjetos<br>Servicios        |                       |                     |                |           |              |
| Rutas estáticas             |                       |                     | 10 · K         | C Pagna 1 | 2 8          |
| Herramientas                |                       |                     |                |           |              |
| Registros                   |                       |                     |                |           |              |
|                             | ntval - red-vnn — Mo  |                     |                |           | 23:07        |
|                             | and the spin stand    |                     | 0000000        |           | CTRI DERECHA |

Debemos de crear las reglas de excepción para el acceso al servicio, para esto, en el menú principal seleccionamos la opción Filtrado de paquetes.

|                            |   | Zentyal — Mozilla Firefox                                                                      | - 0          |
|----------------------------|---|------------------------------------------------------------------------------------------------|--------------|
| 2 Zentyal                  |   | × +                                                                                            |              |
| €) → ୯ û                   | 0 | 🔒 https://localhost:8443/Firewall/View/Ir (90%)   … 👽 🏠                                        | · III\ 🖸 🌒 🗄 |
| 🕽 zentyal 🛑                |   |                                                                                                | ۹ 🗗          |
| Sistema                    | ĸ | Configurar reglas                                                                              |              |
| Red                        | < | Añadiendo un/a nuevo/a regla                                                                   |              |
| Registros                  |   | Decision                                                                                       |              |
| Gestión de<br>software     | < | Origen                                                                                         |              |
| Usuarios y<br>Equipos      | < | Coincidencia inversa                                                                           |              |
| Dominio                    |   | si la seleccion inversa esta marcada, la regia sera aplicada cualquier servici<br>seleccionado | o excepto el |
| Compartición d<br>Ficheros | e | Descripción Opcional                                                                           |              |
| Correo                     | < | Permisos para puertos OPENVPN                                                                  |              |
| -                          |   |                                                                                                |              |

Fig. 66. Regla de Excepción

Ahora debemos de parametrizar las direcciones IP de acceso al servidor VPN que se ingresaran en la descarga del paquete de configuración del cliente, para lo cual, vamos a necesitar conocer la dirección IP de la red WAN, podemos apoyarnos de páginas que nos dan esta información, en nuestro caso es 200.116.63.239; también necesitamos conocer la IP que esta asignando el sistema DHCP para esto podemos ejecutar el comando ifconfig en la terminal y tomamos la IP del adaptador uno, correspondiente a NAT.

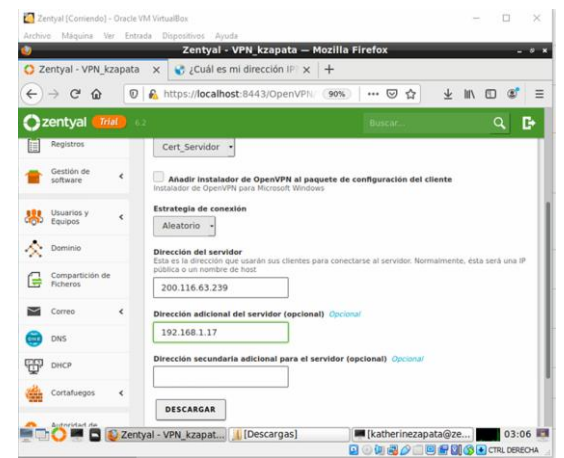

Fig. 67. descarga del paquete de configuración del cliente

El archivo comprimido que nos genera el sistema deberemos trasladarlo al puesto de trabajo Ubuntu Server 18.04.5 pero primero la máquina Ubuntu Server deberá tener instalado Openvpn, debido a que lo necesitamos para la configuración de la VPN en nuestra máquina cliente, entonces en la terminal ejecutamos el siguiente comando "apt-get install openvpn".

Procedemos a descomprimir el archivo, para nuestro ejercicio quedo ubicado en la carpeta de descargar, por lo tanto, nos trasladamos a esta y usamos el comando: "tar -xvf VPN\_kzapata-client-Cert Servidor.tar.gz".

Una vez descomprimido ejecutando la configuración de nuestra VPN usando el archivo .conf por medio del siguiente comando "openvpn --config VPN\_kzapata-client.conf".

| Achto Miguia Ve Entado Digolino Ayud<br>Proto Cocole: A. (Echterrazolta) (or ordofication reace, (Construction))<br>reaction of the second reace of the second reace of th                                                                                                    | 12 Dec, 23:<br>•                                                                |
|----------------------------------------------------------------------------------------------------|---------------------------------------------------------------------------------|
| Robe Ba Coopert     . (Estherinizzapita                                                                                                    | 12 Dec, 23:                                                                     |
| Toot@Batherinespataserver.homekatherineszpataBownloads<br>The Edi Youw Saach' Termine Heip<br>Sat 5: 5: 5: 5: 5: 5: 5: 5: 5: 5: 5: 5: 5:                                                                                                    | • . @                                                                           |
| The Edit View Saarch Terminal Help<br>Sat Dec 12 23:41:53 2020 PUSH: Received control message: "PUSH REFLY, route 15<br>255:255:25 (oracle 12):168:168:1, topology net30, ping 10, ping-restart 120, 11<br>Sat Dec 12 23:41:53 2020 PUTIONS IMPORT: triers and/or timeouts modified<br>Sat Dec 12 23:41:53 2020 PUTIONS IMPORT: trierions modified<br>Sat Dec 12 23:41:53 2020 PUTIONS IMPORT: trierions modified<br>Sat Dec 12 23:41:53 2020 PUTIONS IMPORT: trierions modified<br>Sat Dec 12 23:41:53 2020 PUTIONS IMPORT: trierions modified<br>Sat Dec 12 23:41:53 2020 PUTIONS IMPORT: trierions modified<br>Sat Dec 12 23:41:53 2020 PUTIONS IMPORT: trierions modified<br>Sat Dec 12 23:41:53 2020 PUTIONS IMPORT: trierions modified<br>Sat Dec 12 23:41:53 2020 PUTIONS IMPORT: trierions conditient<br>Sat Dec 12 23:41:53 2020 PUTIONS IMPORT: trierion conditient<br>Sat Dec 12 23:41:53 2020 PUTIONS IMPORT: trierions in the start of the<br>Sat Dec 12 23:41:53 2020 PUTIONS IMPORT: trierion conditient<br>Sat Dec 12 23:41:53 2020 PUTIONS IMPORT: trierion conditient<br>Sat Dec 12 23:41:53 2020 PUTIONS IMPORT: trierion conditient<br>Sat Dec 12 23:41:53 2020 PUTIONS IMPORT: trierion conditient<br>Sat Dec 12 23:41:53 2020 PUTIONS IMPORT: trierion conditient<br>Sat Dec 12 23:41:53 2020 PUTIONS IMPORT: trierion conditient<br>Sat Dec 12 23:41:53 2020 PUTIONS IMPORT: trierion conditient<br>Sat Dec 12 23:41:53 2020 PUTIONS IMPORT: trierion conditient<br>Sat Dec 12 23:41:53 2020 PUTIONS IMPORT: trieriont conditient<br>Sat Dec 12 23:41:53 2020 PUTIONS IMPORT: trieriont conditient<br>Sat Dec 12 23:41:53 2020 PUTIONS IMPORT: trieriont conditient<br>Sat Dec 12 23:41:53 2020 PUTIONS IMPORT: trieriont conditient conditient                                                                                                    | 92.168.21.0<br>fconfig 192                                                      |
| Sat Dec 12 23:41:53 2202 PUSH: Beceived control message: "PUSH REPLY,route 1<br>552:555:55:50:00 route 192:168:160.1.topology net30.ping )pung-restart 120.11<br>168.160.6 192.168.160.5,peer-id 0.ctpher AES-256-CCM'<br>Sat Dec 12 23:41:53 2020 OPTIONS IMPORT:itConfig/up options modified<br>Sat Dec 12 23:41:53 2020 OPTIONS IMPORT:uitConfig/up options modified<br>Sat Dec 12 23:41:53 2020 OPTIONS IMPORT:uitConfig/up options modified<br>Sat Dec 12 23:41:53 2020 OPTIONS IMPORT:uitConfig/up options modified<br>Sat Dec 12 23:41:53 2020 OPTIONS IMPORT:uitConfig/up options modified<br>Sat Dec 12 23:41:53 2020 OPTIONS IMPORT:uitConfig/up options modified<br>Sat Dec 12 23:41:53 2020 OPTIONS IMPORT:uitConfig/up options modified<br>Sat Dec 12 23:41:53 2020 OPTIONS IMPORT:uitConfig/up options modified<br>Sat Dec 12 23:41:53 2020 Data Channel: using negotiated cipher 'AES-256-CCM' initial<br>Sat Dec 12 23:41:53 2020 Uncoming Data Channel: Cipher 'AES-256-CCM' initial<br>Sat Dec 12 23:41:53 2020 Uncoming Data Channel: Cipher 'AES-256-CCM' initial                                                                                                    | 92.168.21.0<br>fconfig 192                                                      |
| Do DIK WEY<br>STO DE L2 23:41:53 2020 ROUTE_GATEWAY 192.168.1.254/255.255.255.0 IFACE=empl<br>80:00:27/07:21:07<br>80:00:27/07:21:07<br>80:00:27/07:21:07<br>80:00:27/07:21:07<br>80:00:27/07:21:07<br>80:00:27/07:07<br>80:00:27/07:07<br>80:07/07:07<br>80:07/07:07<br>80:07/07:07<br>80:07/07:07<br>80:07/07:07<br>80:07/07:07<br>80:07/07:07<br>80:07/07:07<br>80:07/07:07<br>80:07/07:07<br>80:07/07<br>80:07/07 | 1<br>ized with 2<br>ized with 2<br>is8 HWADDR=<br>192.168.16<br>5.5<br>memory u |
| Sat Dec 12 25:41:54 2020 Initiatization Sequence Completed                                                                                                    |                                                                                 |
|                                                                                                    |                                                                                 |
|                                                                                                    | CTRL DERECHA                                                                    |

Cuando termine podemos verificar la conexión de nuestra máquina cliente con el certificado remoto, para esto, vamos a nuestra máquina Zentyal y en el menú principal seleccionamos la opción: Registros.

| J                    | Zent                   | tyal - Registros — Mo                 | zilla Firefo | x      |              |              |            |
|----------------------|------------------------|---------------------------------------|--------------|--------|--------------|--------------|------------|
| about:sessionrestore | × O Zenty              | val - Registros X                     | +            |        |              |              |            |
| <> ♂ ☆ ☆ 🛛 💿         | https://loca           | alhost:8443/Logs/Inde                 | P (90%       |        | • ⊠ ☆        | III\ 🗊       | ۲          |
| 🔵 zentyal 📶 🗠        |                        |                                       |              |        |              |              | <b>۱</b> 🗴 |
| Created by Zentyal   | Cualquiera             |                                       | -            |        |              |              |            |
|                      | BUSCAR                 |                                       |              |        |              |              |            |
|                      | Fecha                  | Evento                                | Daemon       | Тіро   | IP remota    | Certificado  | remoto     |
|                      | 2020-12-12<br>18:41:52 | Conexión a cliente iniciada           | VPN_kzapata  | server | 192.168.1.12 | Cert_Servido | r i        |
|                      | 2020-12-12<br>18:17:02 | Secuencia de iniciación<br>completada | VPN_kzapata  | server |              |              |            |
|                      | 2020-12-12<br>00:06:10 | Secuencia de iniciación<br>completada | VPN_kzapata  | server |              |              |            |
|                      | 2020-12-12<br>00:01:04 | Secuencia de iniciación<br>completada | VPN_kzapata  | server |              |              |            |
|                      | 2020-12-11<br>23:12:12 | Secuencia de iniciación<br>completada | VPN_kzapata  | server |              |              |            |
|                      | 2020-12-11<br>23:03:50 | Secuencia de iniciación<br>completada | VPN_kzapata  | server |              |              |            |
|                      | 2020-12-11<br>22:21:44 | Secuencia de iniciación<br>completada | VPN_kzapata  | server |              |              |            |
|                      |                        |                                       | Página 1     |        |              |              |            |

Fig. 69. Log de conexiones

También podemos ingresar a la máquina Zentyal con la IP de la VPN 192.168.160.1

| 🛃 UbuntuServer [Corriendo] - Oracle VM VirtualBox |                          |        |                                                |                                             |      |      |        | ×     |  |  |
|---------------------------------------------------|--------------------------|--------|------------------------------------------------|---------------------------------------------|------|------|--------|-------|--|--|
| Archivo                                           | Máquina Ver              | Entrad | a Dispositivos Ayuda                           |                                             |      |      |        |       |  |  |
| 😢 Ze                                              | entyal - Dashbo.         | 5      | [katherinezapata 🚹 root@ka                     | therineza 🛞 [Downloads - File               | ۰    | 12 C | bec, 2 | 23:56 |  |  |
| 6                                                 |                          | •      |                                                | 5 ×                                         |      |      |        |       |  |  |
| O Zentyal - Dashboard × +                         |                          |        |                                                |                                             |      |      |        |       |  |  |
| ¢                                                 | → C" 🏠                   | 0      | A https://192.168.160.1:8443                   | ⊠ ☆ ⊻                                       | lii\ |      | ۲      | Ξ     |  |  |
| Cartyal (Trial) 6.2 Buscar                        |                          |        |                                                |                                             |      |      | D      | •     |  |  |
|                                                   |                          |        |                                                |                                             |      |      |        |       |  |  |
| 0                                                 | Dashboard                |        | Dashboard                                      |                                             |      |      | 5      |       |  |  |
| र्ख<br>र व                                        | Estado de los<br>Módulos |        | Información general                            |                                             |      |      | 1      |       |  |  |
| *                                                 | Sistema                  | <      | Hora                                           | sáb dic 12 18:56:39 -05 2020                |      |      |        |       |  |  |
| οp                                                | D-d                      |        | Nombre de máquina                              | zentyal                                     |      |      |        |       |  |  |
| Ъ                                                 | Red                      |        | Versión de la platforma                        | 6.2.4                                       |      |      |        |       |  |  |
| Ê                                                 | Registros                |        | Software                                       | Comprobando actualizaciones                 |      |      |        |       |  |  |
|                                                   | Gestión de<br>software   | <      | Carga del sistema                              | 0.08, 0.06, 0.52                            |      |      |        |       |  |  |
| _                                                 |                          |        | Tiempo de funcionamiento<br>sin interrupciones | 41 min                                      |      |      |        |       |  |  |
| *                                                 | Usuarios y<br>Equipos    | ٢      | Usuarios                                       | 0                                           |      |      |        |       |  |  |
| ۸                                                 |                          |        |                                                | Q • 4 2 0 0 0 0 0 0 0 0 0 0 0 0 0 0 0 0 0 0 | 0    | CTRL | DERES  | она   |  |  |

Fig. 70. Conexión VPN desde Ubuntu Server

## **CONCLUSIONES**

El uso de dos servidores, uno para la demarcación de las zonas (Endian) y otro (Zentyal), que estando en la zona desmilitarizada, realiza el ofrecimiento de todos servicios, es una configuración de red con la cual se puede ofrecer mayor seguridad de la información y que, mediante el Proxy HTTP, provee una administración más ágil y flexible de las restricciones de navegación para los clientes en la red interna, otorgando control sobre los dominios, URLs, categorías, archivos y extensiones permitidas.

A través de la configuración del servidor Zentyal dentro de la zona DMZ y la correcta aplicación de las reglas del cortafuegos podemos conservar de una manera íntegra la seguridad de nuestra red interna y denegar el acceso a páginas que no estén permitidas dentro de la organización.

La máquina Zentyal al integrarse con OpenVPN permite configurar y gestionar redes privativas virtuales, facilitando la conexión de equipos de una red externa con equipos de una red interna por medio de un túnel privado de comunicación, como quedó demostrado es este trabajo donde la VPN creada se podía comunicar con una estación de trabajo GNU/Linux Ubuntu Server 18.04.5.

#### REFERENCIAS

- Servicio de resolución de nombres de dominio (DNS). (2018). Recuperado de https://doc.zentyal.org/es/dns.html#configuracion-de-unservidor-dns-autoritario-con-zentyal
- [2] Servicio de configuración de red (DHCP). (2018). Recuperado de https://doc.zentyal.org/es/dhcp.html
- [3] Configuración general del Proxy HTTP con Zentyal. (2018). Recuperado de https://doc.zentyal.org/es/proxy.html
- [4] Instalación. (2018). Recuperado de https://doc.zentyal.org/es/installation.html#requisitos-de-hardware
- [5] Servicio de redes privadas virtuales (VPN) con OpenVPN. (2018). Documentación de Zentyal 6.2. Recuperado de https://doc.zentyal.org/es/vpn.html